## JUITA 川田

# 全自动缝纫控制系统 使用说明书 (软件使用)

2014年10月第V3.1版

©版权所有:WWW.JUITA.CN

## 目 录

| 第− | -章   | 系统简介                   | 4    |
|----|------|------------------------|------|
|    | 1.1  | 软件概述                   | 4    |
| 第二 | _章   | 软件的安装                  | 5    |
|    | 2. 1 | 1 自动缝纫数控软件安装           | 5    |
|    | 2. 2 | <b>2</b> 加密狗驱动软件的安装    | 6    |
|    | 2. 3 | 3个性化设置安装文件夹及界面标题栏等文字   | ÷.   |
| 第三 | E章   | 缝纫数控软件的基本操作            | 8    |
|    | 3. 1 | 1 文件操作                 | 8    |
|    |      | 3.1.1 打开文件             | 8    |
|    |      | 3.1.2 添加图层             | . 10 |
|    |      | 3. 1. 3 保存文件           | . 10 |
|    | 3. 2 | 2 图形显示                 | . 11 |
|    |      | 3. 2. 1 显示方式           | . 11 |
|    |      | 3. 2. 2 放大、缩小、移动显示区域   | . 12 |
|    |      | 3. 2. 3 显示恢复           | . 12 |
|    | 3. 3 | 3 图形绘制                 | . 12 |
|    |      | 3. 3. 1 添加点            | . 13 |
|    |      | 3. 3. 2 添加线段           | . 13 |
|    |      | 3.3.3 添加矩形             | . 13 |
|    |      | 3. 3. 4 添加圆            | . 14 |
|    | 3. 4 | 4 图形编辑                 | . 14 |
|    |      | 3. 4. 1 复制             | . 14 |
|    |      | 3. 4. 2 剪切             | . 15 |
|    |      | 3.4.3 删除               | . 16 |
|    |      | 3.4.4 撤销               | . 17 |
|    | 3.5  | 5 图形变换                 | . 17 |
|    |      | 3.5.1 图层整体变换           | . 18 |
|    |      | 3.5.2 单个图形变换           | . 19 |
|    |      | 3.5.3 图形局部变换           | . 20 |
|    | 3. 6 | <b>5</b> 图形的拆分,连接与延长缩短 | . 21 |
|    |      | 3. 6. 1 图形拆分           | . 21 |
|    |      | 3. 6. 2 图形连接           | . 22 |
|    |      | 3.6.3 图形延长缩短           | . 23 |
|    | 3.7  | 7 图层与图形排序              | . 25 |
|    |      | 3.7.1 图层排序             | . 25 |
|    |      | 3.7.2 图形排序             | . 28 |
|    | 3.8  | <b>3</b> 图形缝纫起点设置      | . 30 |
| 第四 | 喧宣   | 缝纫操作                   | . 32 |
|    | 4. 1 | 1 图形转换为加工路径            | . 32 |
|    |      | 4.1.1 图层参数设置           | . 32 |
|    |      | 4. 1. 2 操作处理           | . 34 |
|    | 4. 2 | 2 基准点设置                | . 35 |

| 4. 2. 1 双基准点设置      |    |
|---------------------|----|
| 4. 2. 2 对位点设置       |    |
| 4.3 直线添加节点以及特殊针距设置  |    |
| 4.3.1 直线添加新的节点      |    |
| 4.3.2 特殊针距设置        |    |
| 4.4 同位置选中及选中特殊缝设置   |    |
| 4. 4. 1 同位置选中       |    |
| 4.4.2 特殊缝设置         |    |
| 4.5 手动设置降速点         |    |
| 4.6多道工序连续作业操作流程     |    |
| 4. 6. 1 缝纫−换模板−缝纫示例 |    |
| 4. 6. 2 缝纫后画笔示例     |    |
| 4.7 默认指令集设置介绍       |    |
| 附录一:事件列表指令说明        |    |
| 附录二:快速使用入门          | 54 |
|                     |    |

## 第一章 系统简介

#### 1.1 软件概述

欢迎使用本公司全自动缝纫控制系统配套的电脑端加工文件绘制软件。 本软件有如下特点:

1. 软件可识别由 Autocad、Coredraw 等绘图软件所制作的图形,包括 dxf、dst、dsb、ai、plt、tzf 等格式的文件,支持将之转化为缝纫控制系统所需的加工文件。

2. 可对图形进行各种编辑操作,支持图层编辑

3. 支持添加特殊缝纫图形,如套结,多重缝,缩缝,首尾加固等。

4. 可使用开模板头生成制作模板文件与画笔头进行画线, 点号。

5. 强大的自定义功能,可在任意缝纫点处添加各种控制指令,实现灵活多样的控制需求。

因软件升级造成实际使用与说明书不符之处,以实际操作为准。

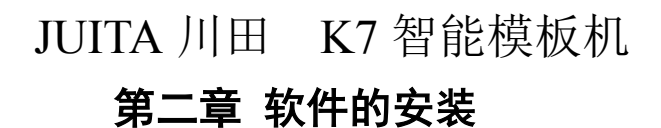

## 2.1 自动缝纫数控软件安装

| 双击软件源安 | wigitSoft<br>hewsetup Microso.<br>装文件 ,弹出如下:                                                                                                    |
|--------|----------------------------------------------------------------------------------------------------|
|        | Setup  The software will be installed in the following directory in your OS. If you want it to be installed in other directory, press the "Browse" button to choose other folder. Press the "Other set" button can set final Program name Other set Browse C:\Program Files |
|        | Language Ver: 51 Simplified Chinese I Install Uninstall Cancel                                                                                                    |

可修改语言与安装路径,点击 Install 按钮,直到弹出

| 遇 Setup                                                                                                    | × |
|----------------------------------------------------------------------------------------------------|---|
| The software will be installed in the following directory in your OS.<br>If you want it to be installed in other directory, press the "Browse" button to<br>choose other folder.<br>Press the "Other set" button can set final Program name Other set<br>Destination folder<br>Browse C:\Program T Install success<br>Language 51<br>Simplified Chinese |   |
| Install Uninstall Cancel                                                                                                    |   |

点击确定,即可完成软件的安装。安装完后会在"桌面"与"开始菜单"增加快 捷启动图标。如下图所示:

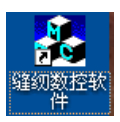

#### 2.2 加密狗驱动软件的安装

缝纫软件在启动运行时,会检测电脑是否有插入加密狗,若未检测到加密狗或加 密狗驱动安装有问题,会提示"无加密狗或狗错误"而无法运行。

首次使用加密狗需安装加密狗驱动,步骤如下(注意:对WIN7系统,不需安装加密 狗驱动。安装了会出错!)

将加密狗插入电脑 USB 接口,打开计算机的设备管理器,如图所示:

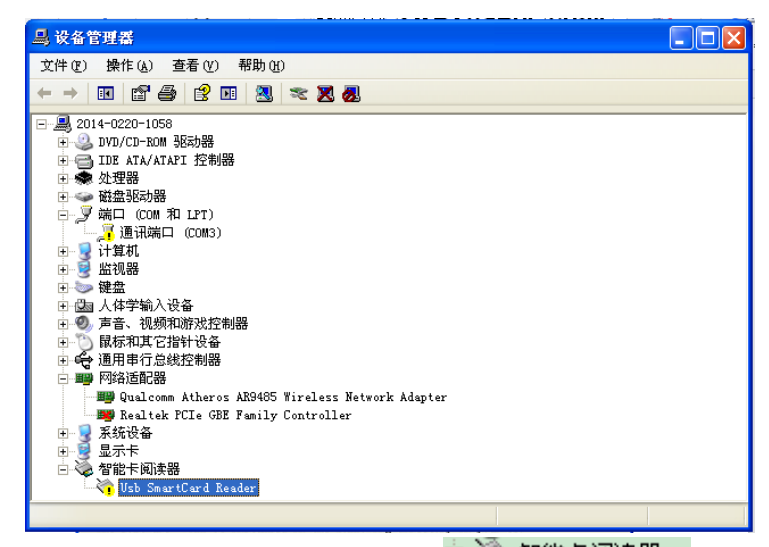

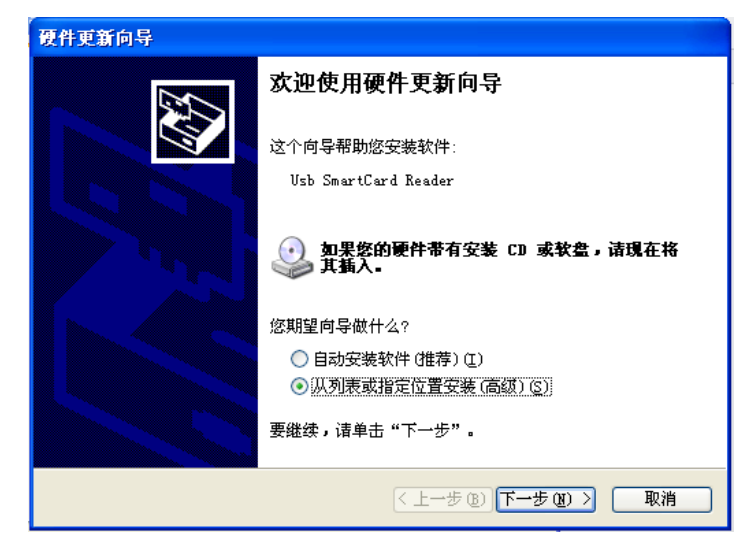

选择"从列表或指定位置安装",点击"下一步"。点击"浏览",找到加密狗驱动的位置

| 硬件更新向导                                                                                                    |
|----------------------------------------------------------------------------------------------------|
| 请选择您的搜索和安装选项。                                                                                                    |
| <ul> <li>◆ 在这些位置上搜索最佳驱动程序 ⑤)。<br/>使用下列的复选框限制或扩展默认搜索,包括本机路径和可移动媒体。会安装找到的最佳驱动程序。</li> <li>✓ 搜索可移动媒体(软盘、CD-ROM)例</li> <li>✓ 在搜索中包括这个位置 ⑪):</li> <li>上:\星次数控\Work\0722\新加密狗驱动\新加密》</li> <li>⑦ 不要搜索。我要自己选择要安装的驱动程序 ⑪)。<br/>选择这个选项以便从列表中选择设备驱动程序。Windows 不能保证您所选择的驱动程序与您的硬件最匹配。</li> </ul> |
| 〈上一步 (8) 下一步 (8) 〉 取消                                                                                                    |

点击"下一步",提示正在安装

| 找到新的硬件向导                                     |                   |
|----------------------------------------------|-------------------|
| <b>向导正在安装软件,请稍候</b>                          |                   |
| USB Smart Card reader                        |                   |
| じた<br>usbccid.sys<br>到 C:\WINDOWS\system32\D | RIVERS            |
|                                              | 〈上一步 ⑧〉下一步 ⑧〉〉 取消 |

等待安装完成

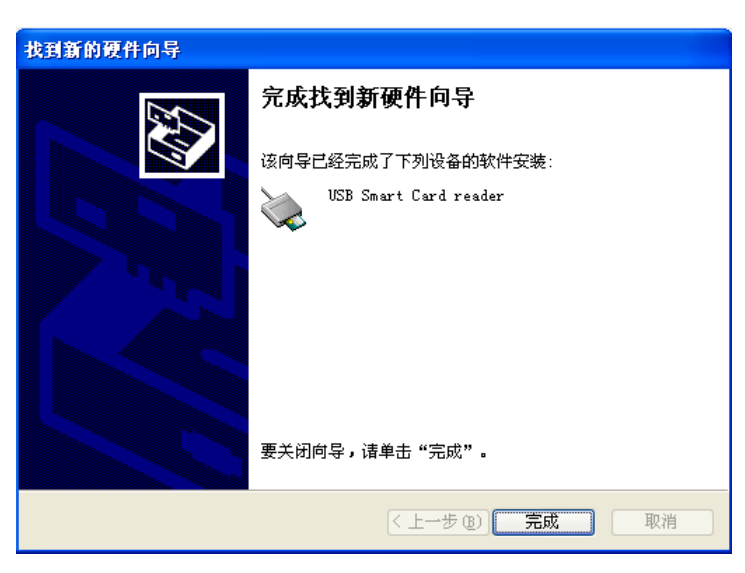

点击"确定"即完成加密狗的安装。

## 第三章 缝纫数控软件的基本操作

| 双                                         |                                                                    | 。<br><sup>这在软</sup> 进入转 | 次件操作界      | 早面 如图          | 所示:          |                  |      |    |
|-------------------------------------------|--------------------------------------------------------------------|-------------------------|------------|----------------|--------------|------------------|------|----|
| 打开文件                                      | 植入                                                                 | 吊在力                     | 打开文件时是否删除  | 余重合图形?         |              |                  |      |    |
|                                           |                                                                    |                         | 」 版本: 49.0 | W = 0.000 mm , | H = 0.000 mm | X = 0.0, Y = 0.0 |      |    |
| 120/25 40/10                              |                                                                    | 火団伝                     |            | 图层甲图兆          | 的宽和高         | 选甲图形的甲心点坐称       |      |    |
|                                           |                                                                    | 過加速和                    |            |                |              |                  |      |    |
|                                           |                                                                    | 北量外理                    |            |                |              |                  |      |    |
|                                           |                                                                    |                         |            |                |              |                  |      |    |
|                                           |                                                                    | 当前图修改                   |            |                |              |                  |      |    |
|                                           |                                                                    |                         |            |                |              |                  |      |    |
|                                           |                                                                    |                         |            |                |              |                  |      |    |
| 1号头 💟                                     | ʻ                                                                  | 操作回退                    |            |                | 绘图区          |                  |      |    |
| 1 确定                                      |                                                                    | 確定 添加图形                 |            |                |              |                  |      |    |
| 上移                                        | 下移                                                                 | 上移 下移                   |            |                |              |                  |      |    |
| 移动距离 (墜米)<br>1.00<br>水平镜向<br>垂直镜向<br>默认指令 | +<br>-<br>-<br>-<br>-<br>-<br>-<br>-<br>-<br>-<br>-<br>-<br>-<br>- |                         |            |                |              |                  |      |    |
| 参数;                                       | ₽ <b>₽</b>                                                         | 缩放操作                    |            |                |              |                  |      |    |
| ☑ 插入默认动作                                  |                                                                    | 拖动操作                    |            |                |              |                  |      |    |
| 操作的                                       | 地理                                                                 | 显示恢复                    | 删除短线       | ⊙ 显示整图         | ○显示图层        | ☑ 显示序号           | 拐点补偿 | 退出 |

注:图层中图形的宽和高:"宽"指图层中所有图形从最左端点到最右端点在水平(X 轴)方向的长度。"高"为从最上端点到最下端点在垂直(Y 轴)方向的长度。

"选中图形的中心点坐标":对点为点实际坐标;对直线为直线中点坐标;对矩形 为矩形中心点坐标;对其他图形,则为外接矩形的中心点坐标。

#### 3.1 文件操作

#### 3.1.1 打开文件

点击软件左上方工具栏的"打开文件"按钮,选择将要打开的文件,如下图所示

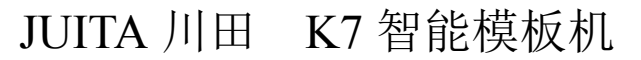

| 打开                                                                 | •                     |                                                                                                    | ? 🛛    |
|--------------------------------------------------------------------|-----------------------|----------------------------------------------------------------------------------------------------|--------|
| 查找范围( <u>I</u> ):                                                  | 🗀 自动缝纫                | ▼ ← €                                                                                                    |        |
| 1. tzf<br>2. tzf<br>11. dxf<br>111. tzf<br>121. tzf<br>11111111. t | zf                    | IIIII test114 <b>4</b> .dxf<br>IIIII test1140.dxf<br>IIIIIIIII dxf<br>IIIIIIIIIIIIIIIIIIIIIIIIIIIIIIIIIIII | . dxf  |
| 文件名(M):                                                            | 11111111. tzf         |                                                                                                    | 打开 (0) |
| 又1年突型(①):                                                          | Map file<br>「 以只读方式打开 | <b>▼</b><br>F( <u>R</u> )                                                                                  |        |

本软件可识别 Autocad、coredraw 等各种绘图软件所制作的图形,包括 dxf、dst、 dsb、ai、plt、tzf 等格式的文件

文件打开时可以选择是否删除重合图形,选择删除则只会保留重合图形中的一个 图形,删除跟保留图形重合的其他图形(此操作对 tzf 格式的文件无效)

例:打开一个有重合图形的文件 test1146.dxf(图形3和图形4重合),打开文件时不删除重合图形如下图所示(图形3与图形4序号重叠,只显示了序号"4"):

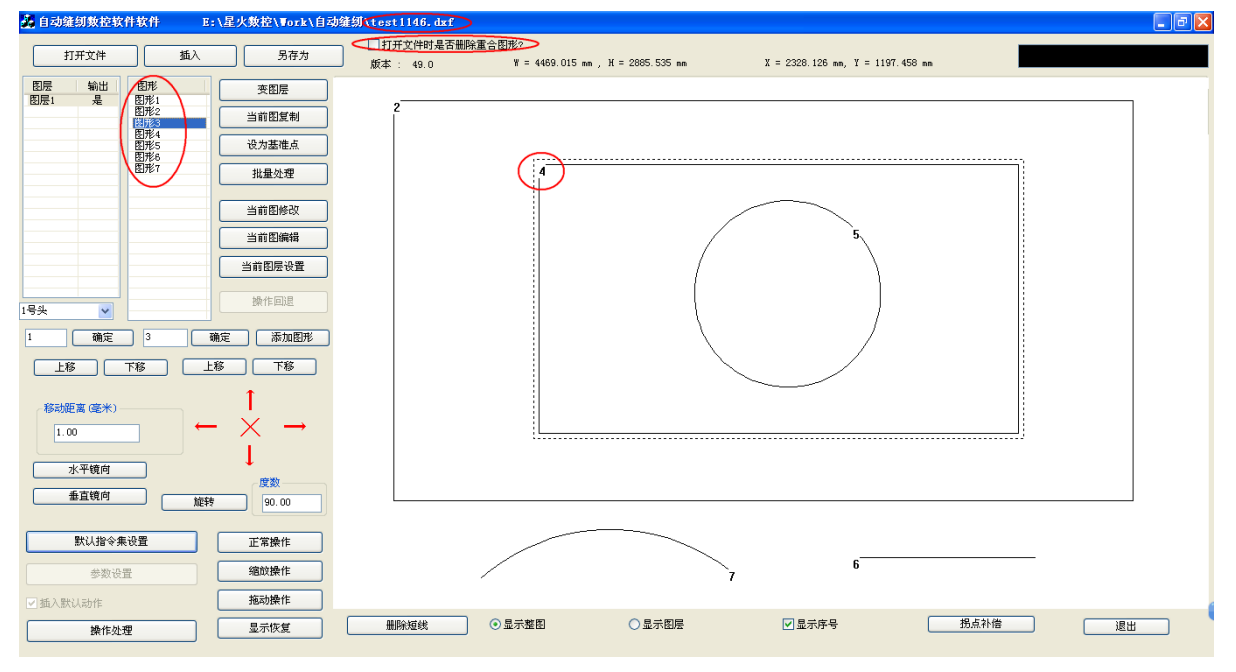

在"打开文件时是否删除重合图形"前打钩,然后打开文件,重合图形被删除, 如下图所示:

注意:

1. 重合图形指一个图形(直线或多线段或曲线)与另一图形的形状位置完全一样。
 2. 只要有图形的地方就会生成缝纫点。若图形有重合处,则重合处会多次缝纫。

| A 自动缝纫数控软件软件 E:\星火数控\Work\自动;                                                                                                    | 達纫 test1146. dxf                      |                             |                               |      | - 6 🛛 |
|----------------------------------------------------------------------------------------------------|---------------------------------------|-----------------------------|-------------------------------|------|-------|
| 打开文件 插入 另存为                                                                                                    | ・ ・ ・ ・ ・ ・ ・ ・ ・ ・ ・ ・ ・ ・ ・ ・ ・ ・ ・ | 69.015 mm . H = 2885.535 mm | X = 2328.126 mm. Y = 1197.458 | nn   |       |
| BB     ●       BB     ●       BB< | 2                                     |                             |                               |      |       |
| 重直线向         度改           數以指令未设置         正常操作                                                                                                    |                                       |                             | 5                             |      |       |
| <ul> <li>参数设置</li> <li>通数操作</li> <li>通入默认动作</li> <li>通常处理</li> <li>显示恢复</li> </ul>                                                                                                    | ●显示整图                                 | 6                           | ☑ 显示序号                        | 拐点补偿 | 退出    |

#### 3.1.2 添加图层

在已有打开文件的基础上,如需再加入其他文件以添加新图层,可点击软件左上 方工具栏的"插入"按钮。选择文件,如图所示,点"打开"即可。

| 打开                                                                                           |              |                                                                                                    | ? 🗙             |
|----------------------------------------------------------------------------------------------|--------------|----------------------------------------------------------------------------------------------------|-----------------|
| 查找范围( <u>I</u> ):                                                                            | 🗀 自动缝纫       |                                                                                                    | ) 💣 🎟 -         |
| 1. tzf<br>2. tzf<br>3. tzf<br>3. tzf<br>3. tzf<br>3. 111. tzf<br>3. 121. tzf<br>3. 11111111. | tzf          | i test114 <b>4</b> .dxf<br>i test1140.dxf<br>i test1145.dxf<br>i test1145.dxf<br>i test1146.dxf<br>i test1458.dxf<br>i [] 圆领短装羽绒服(去下线) | . dxf           |
| 文件名 (M):<br>文件类型 (T):                                                                        | 11111111.tzf |                                                                                                    | 打开(0)<br>101111 |
|                                                                                              | □ 以只读方式打:    | <br>开 (g)                                                                                                    | -4K(1F]         |

注意:若已打开一个图形文件,再使用"打开文件"功能打开另一个图形,则之前打开的图形文件会关闭。

#### 3.1.3 保存文件

若需保存当前打开修改的文件,可点击左上方"另存为",会弹出另存为对话框, 设置保存路径和文件名后,点"保存"即保存为 tzf 格式的文件。如下图所示

| 另存为                                                       | ? 🛛     |
|-----------------------------------------------------------|---------|
| 保存在 (I): 🔂 自动缝纫                                           | - 🗭 🖶 - |
| 1. tzf<br>2. tzf<br>111. tzf<br>121. tzf<br>11111111. tzf |         |
| 文件名 (2):                                                  | 保存 (5)  |
| 保存类型 (I):   tzf (*. tzf)                                  |         |

#### 3.2 图形显示

通过软件下方的工具栏可以选择"显示整图"或"显示图层"。"显示整图"表示 显示文件中所有图层的图形,"显示图层"表示只显示当前图层的图形。

#### 3.2.1 显示方式

显示文件或显示图层:选择"图层1",选择图形的显示方式为"显示整图",则文件中的所有图层的图形都在绘图区显示,如下左图所示,选择图形的形式方式为"显示图层",则在绘图区显示当前图层的图形,如下右图所示

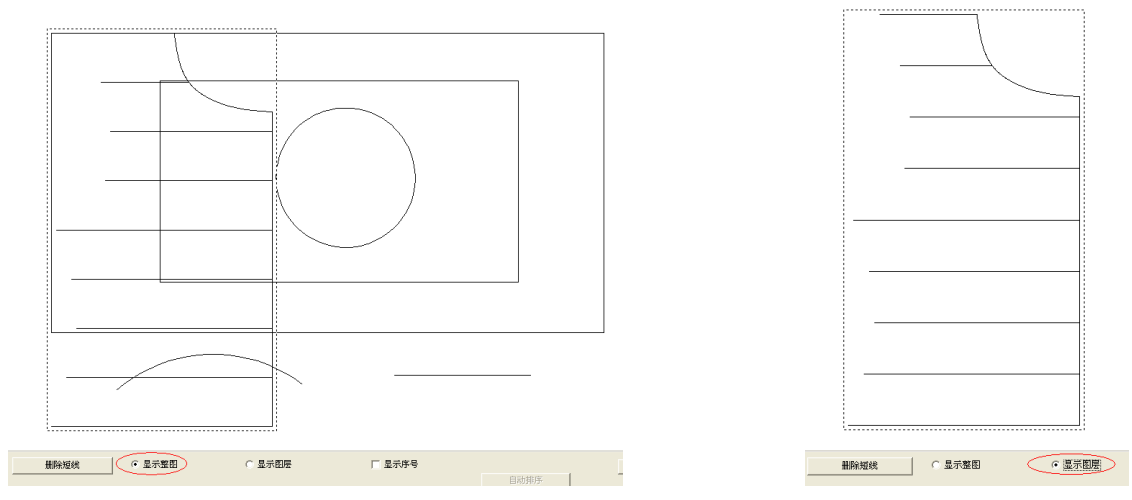

显示序号:选择"显示序号",在前面的小方框内打勾,则显示图形的加工顺序, 如下左图所示,取消"显示序号"前的√,图形在绘图区不显示序号,如下右图所示。

JUITA 川田 K7 智能模板机

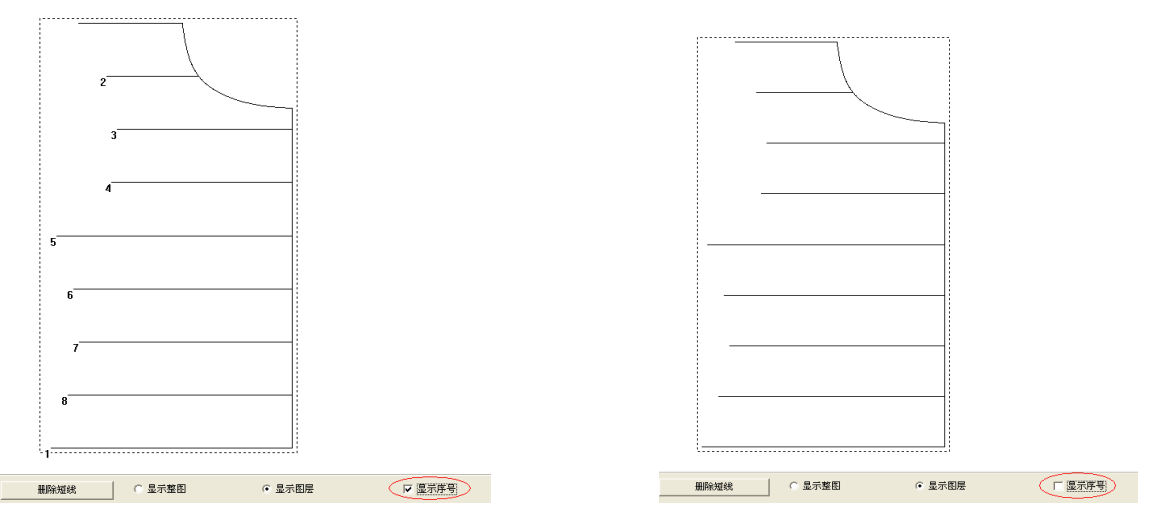

#### 3.2.2 放大、缩小、移动显示区域

如需对图形进行放大、缩小、移动显示等操作,可点击文件右侧的显示工具栏或 在绘图区鼠标右键单击,选择相应菜单项进行操作,显示工具栏(左)和右击菜单项 (右)如下图所示

| 正常操作 |
|------|
| 缩放操作 |
| 拖动操作 |
| 显示恢复 |

放大显示:点击工具栏的"缩放操作"按钮或绘图区[右键单击->放大显示],当 鼠标变为<sup>(1)</sup>时表示可进行图形放大显示操作,鼠标在绘图区点击一次,图形放大显示。 缩小显示:点击工具栏的"缩放操作"按钮或绘图区[右键单击->缩小显示]当鼠

标变为<sup>◎</sup>时表示可进行图形缩小显示操作,鼠标在绘图区点击一次,图形缩小显示。 移动显示位置:主界面或批量处理界面,点击工具栏中"拖动操作"按钮或在菜 单项中选择"拖动操作"。当鼠标变为<sup>∞</sup>是,按住鼠标左键不放移动鼠标即可移动图形 在绘图区的显示位置。

注: 只是改变图形在绘图区显示, 图形大小和坐标值不变。

#### 3.2.3 显示恢复

在对图形进行放大、缩小和拖动操作后,如果想恢复图形显示,点击"显示恢复" 按钮即可。

#### 3.3 图形绘制

在制作图样时,根据需要,如需添加图形,可点击"添加图形"按钮进入添加图

第 12 页

形对话框,如下图所示:

注意: 添加图形输入坐标点时,若输入带负号坐标值,则负号会被忽略。如添加 点的输入的坐标值为(-100,-100),实际添加的点的坐标是(100,100)。

#### 3.3.1 添加点

在添加图形对话框,在"点"前面打勾,输入点的X坐标和Y坐标,如下图所示:

| 添加图形   | X                           |
|--------|-----------------------------|
| 点<br>N | 坐标<br>X: 118.000 Y: 225.000 |
| □ 线段   | - 线段长度 (毫米)                 |
| □ 矩形   | 宽 30.000 高 30.000           |
| T Ø    | <b>半径 (毫米)</b><br>15.000    |
|        | 取消                          |

点击"确定"按钮,即添加一个坐标为(118,225)的点。

#### 3.3.2 添加线段

在添加图形对话框,在"线段"前面打勾,输入线段的起点坐标和长度,如下图 所示:

| 漆加图形 |                                          |
|------|------------------------------------------|
| 点    | 坐标<br>X: 123.750 Y: 275.000<br>线段长度 (毫米) |
| ☑ 线段 | 100.000                                  |
| □ 矩形 | 宽 30.000 高 30.000                        |
|      | 半径(毫米)                                   |
|      | 取消 确定                                    |

点击"确定"按钮,即可添加一条起点坐标为(123.75,275),长100mm的线段。

#### 3.3.3 添加矩形

在添加图形对话框中,在"矩形"前面打勾,输入矩形的起点坐标、宽和高,如 下图所示:

| 漆加图形 |                                         |
|------|-----------------------------------------|
| □ 点  | 坐标<br>X: 112.50 Y: 300,000<br>线段长度 (毫米) |
|      | 援 112.50 高 100.00<br>半径(塞米)             |
|      | 50.000       取消                         |

点击"确定"按钮,即可添加一个起点(矩形左上角)坐标为(112.5,300),宽 112.5mm,高100mm的矩形。

#### 3.3.4 添加圆

在添加图形对话框中,在"圆"前面打勾,输入圆的圆心坐标和半径,如下图所示:

| 添加图形 |                             |
|------|-----------------------------|
| 厂点   | 坐标<br>X: 150.000 文: 350,000 |
| □ 线段 | 线段长度 (毫米)                   |
| □ 矩形 | 宽 112.50 高 100.00           |
|      | 半径(毫米)                      |
|      | 取消 确定                       |

点击"确定"按钮,即可添加圆心坐标为(150,350),半径为50mm的圆。

注: 若添加的圆形点坐标 X 或 Y 小于 0,则软件会自动调整坐标原点以使所有坐标 大于等于 0。如添加圆心坐标为(0,0),半径为 50mm 的圆,点添加圆"确定"后,软 件会将新坐标原点调整到相对于旧坐标原点的(-50,-50)处,因此这个圆添加后的 圆心坐标会显示为(50,50)。

#### 3.4 图形编辑

#### 3.4.1 复制

批量处理界面选中需要复制的图形,点击"选中复制"按钮,在弹出的"复制方式"对话框中选择复制方式,并设置偏移值。以水平镜像复制,水平偏移 10mm,垂直 偏移 10mm 为例,如下图所示:

第 14 页

| 复制方式                 | ×      |
|----------------------|--------|
| ─ 复制方式 ──────        |        |
| □ 垂直镜向复制             |        |
| 水平偏移(毫米)<br>垂直偏移(毫米) | 10.000 |
| 取消                   | 确定     |

点击"确定"即完成图形复制。

#### 3.4.2 剪切

指将某图层中的某图形剪切粘贴到其他已有图层或新创建的图层上。

现有图层1(左)和图层2(右)如下图所示,将图层1中的图形2剪切粘贴到图层2中,操作如下:

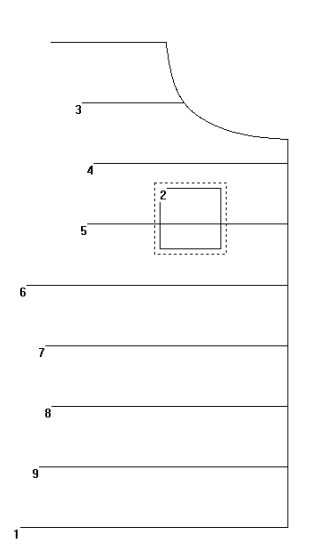

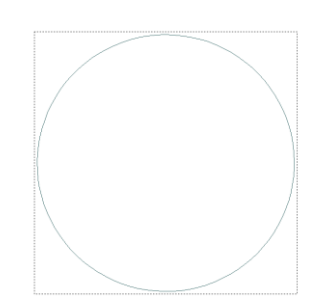

1. 在主界面或批量处理界面选中图层 1 中的图形 2, 点击工具栏中的"变图层"按钮
 2. 在"当前图形改变图层"对话框下拉列表中选择图层 2

| 当前图形 | 改变图层      |          |
|------|-----------|----------|
|      | - 图层<br>2 | <u> </u> |
|      | 取消        | 确定       |

#### 第 15 页

3.点击"确定",即可。完成后"图层2"如下左图所示,"图层1"如下右图所示

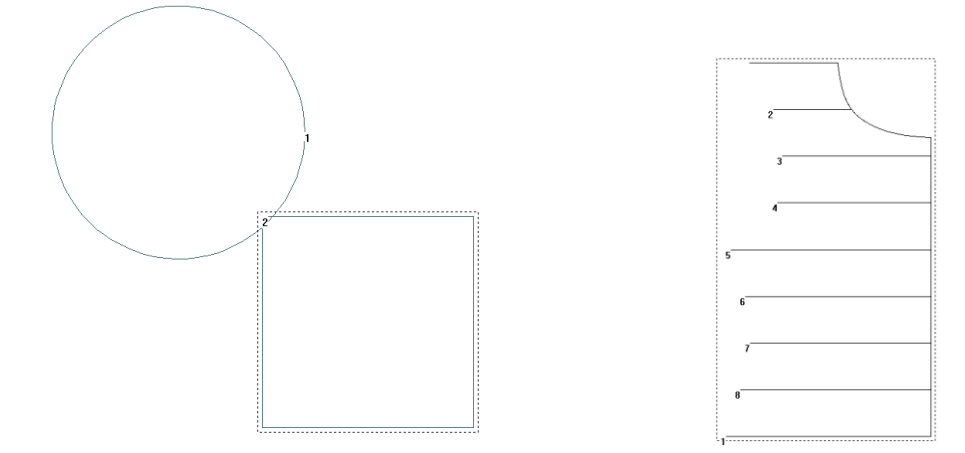

注: 1.如果选中的图形是图层1中的全部图形,则相当于把图层1和图层2合并。

2.如果在"当前图形改变图层"对话框中选择的是"新图层",则会创建一个新的图层,将"图层1"中选中的图形剪切后粘贴到新图层上。

#### 3.4.3 删除

1. 单个图形删除

主界面选中需要删除的图形,按 Delete 键或点击工具栏中的 × 按钮都可删除选中图形。

2. 批量删除

点击"批量处理"进入批量处理界面,点选(可按 Ctrl+点击或 Shift+点击进行 多选)或者是鼠标左键框选一个或多个图形,如下图所示。

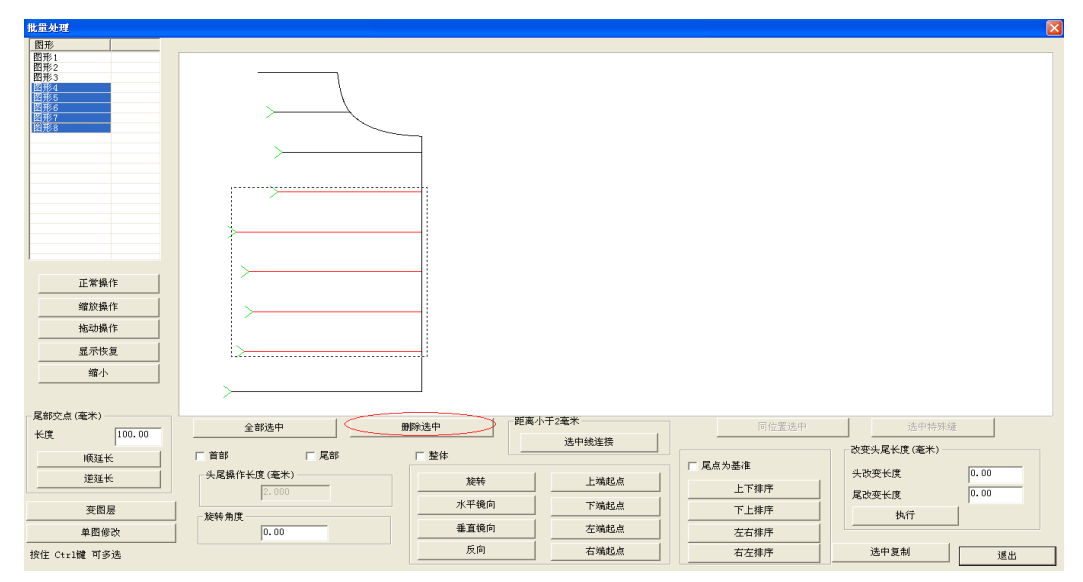

点击工具栏的"删除选中"按钮或按键盘的"Delete"键即可删除所选图形。 注:若选中的是图层中的所有图形,则点击"删除选中"后将会删除当前图层。 3.删除短线

点击主界面下方工具栏中的"删除短线"按钮,弹出删除短线对话框,如下图所

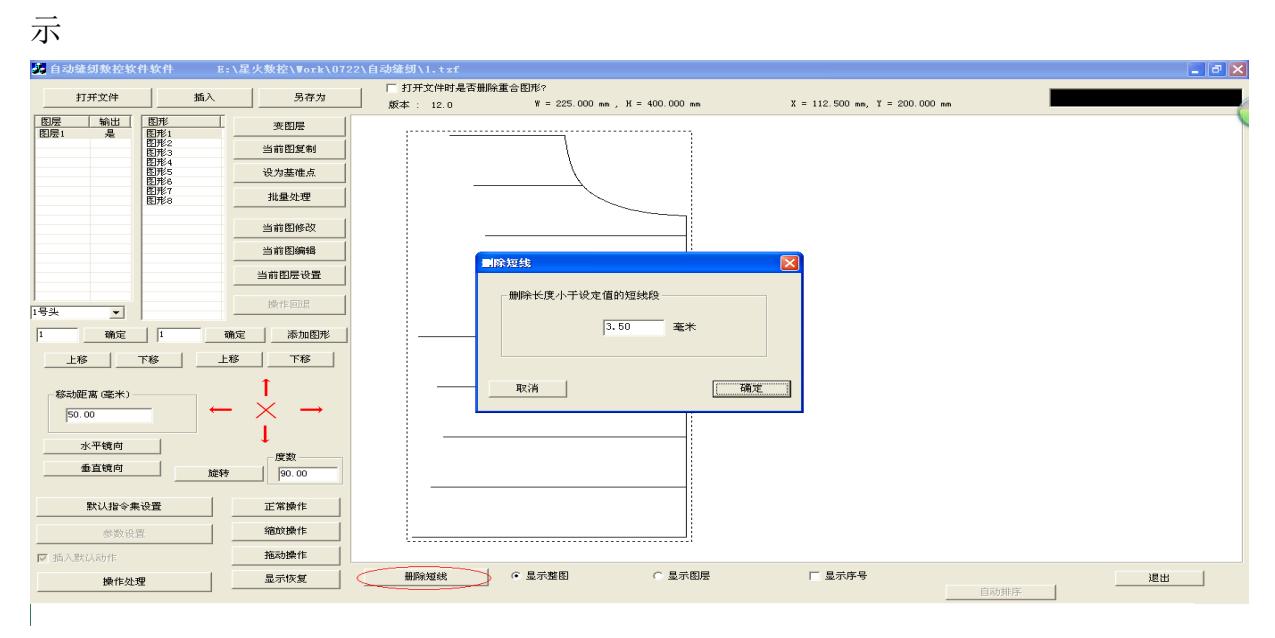

设定短线段的值,点击"确定"即可删除小于设定值的线段。

### 3.4.4 撤销

点击"操作回退"按钮即可撤销最近一次对图形和图层的操作,最多可连续撤销16次。

#### 3.5 图形变换

打开文件,如图所示

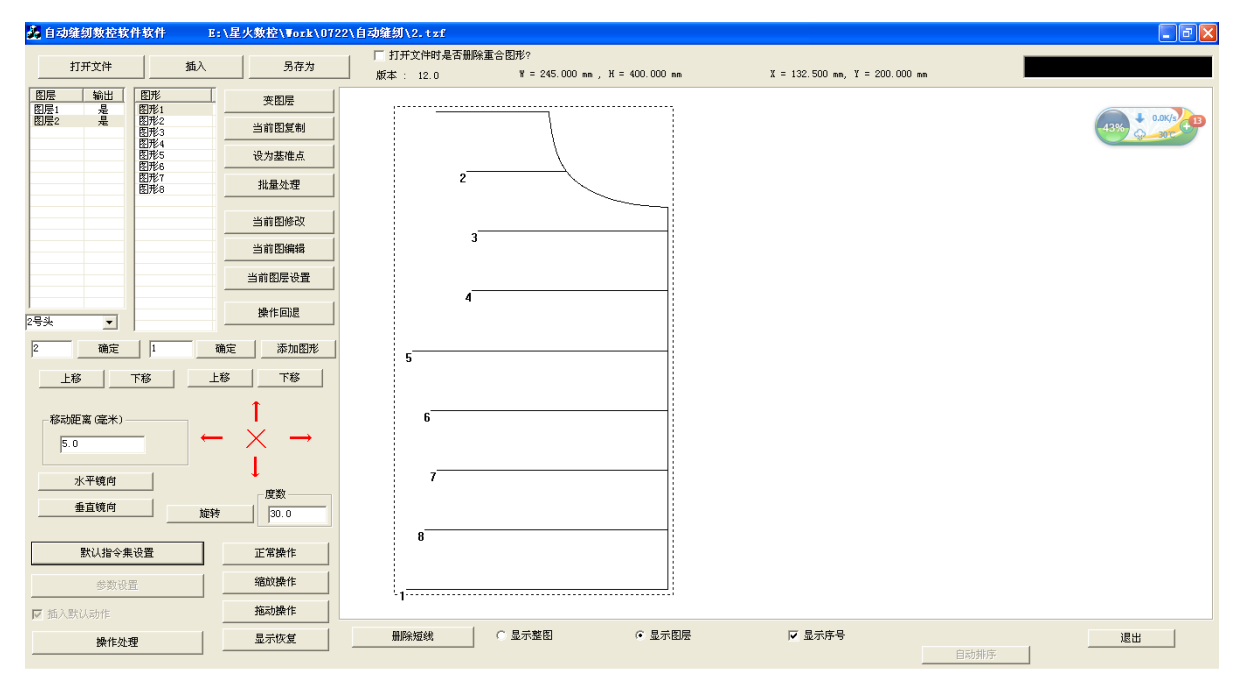

#### 3.5.1 图层整体变换

(1) 水平镜像

主页面中点击工具栏中的"水平镜像"按钮即可将已打开文件中的所有图形水平 镜像。水平镜像时,以图层整体宽的中垂线为参考线,即以 x=w/2 处线做水平镜像。 水平镜像后的图形如图所示:

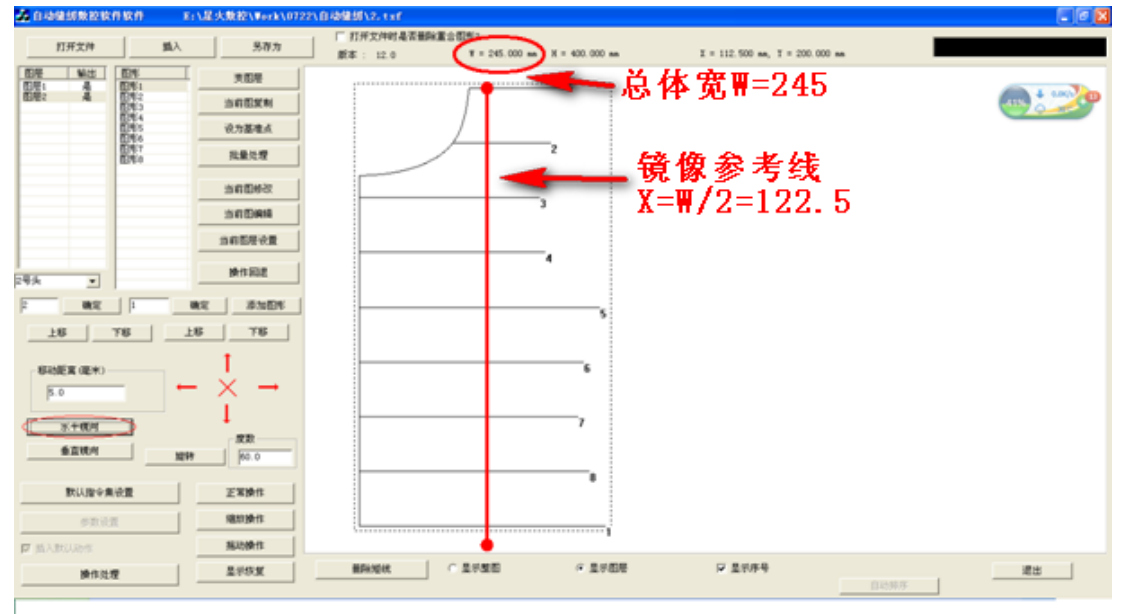

#### (2) 垂直镜像

点击工具栏中的"垂直镜像"按钮即可将已打开文件中的所有图形垂直镜像。镜像参考线为图层整体高的中垂线,即 Y=H/2。垂直镜像后的图形如图所示

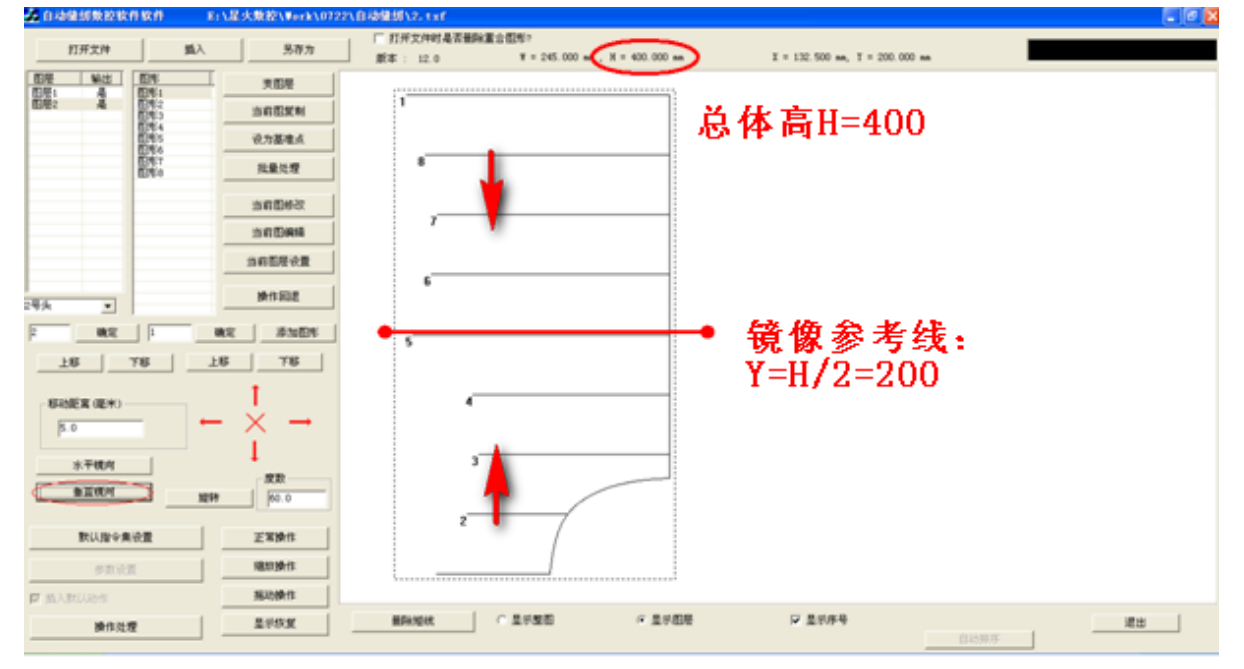

#### (3) 旋转

在编辑框中输入旋转角度,点击工具栏中的"旋转"按钮即可将已打开文件中的

所有图形旋转,旋转时以图层整体宽高组成的矩形(即图中虚线框)的中心点为旋转 中心。旋转后的图形如图所示:

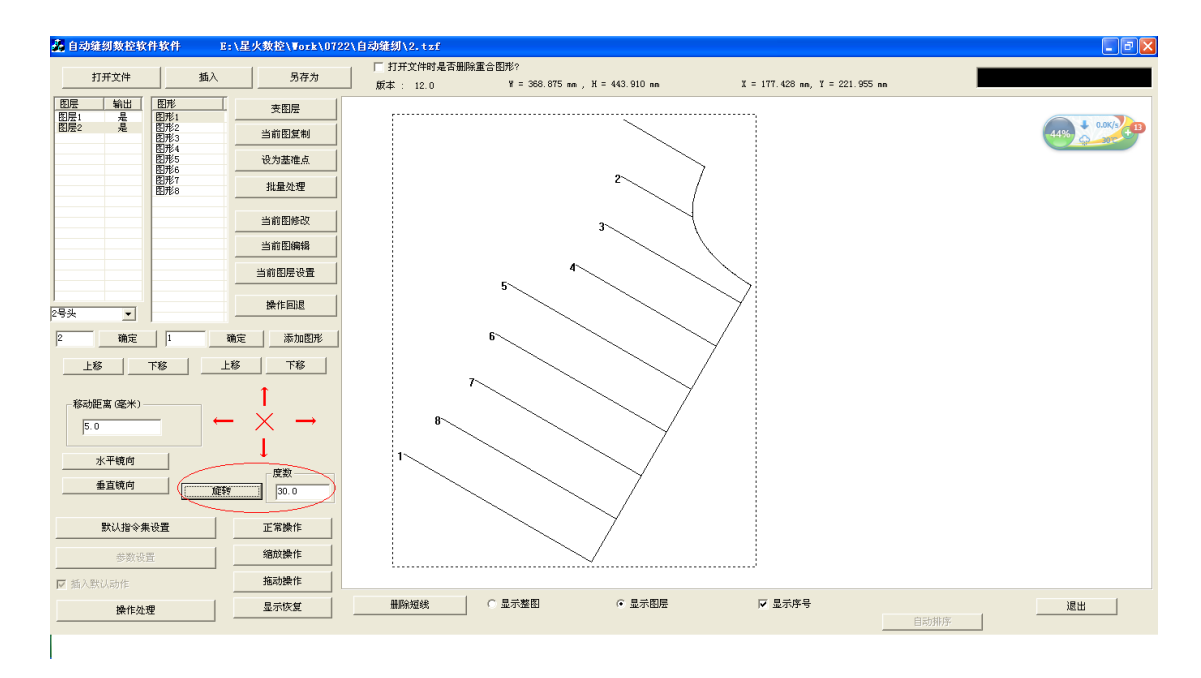

#### 3.5.2 单个图形变换

(1) 图形镜像与旋转

单个图形变换有两种变换方式,以图形外接矩形中心点为参考点的图形变换和以 选中点为参考点的图形变换。选中图形,点击"当前图编辑"按钮进入"当前图编辑" 对话框,图形变换工具栏如下图所示

| 🗌 以参考点旋转和镜向   |       | 00 | 旋转   |
|---------------|-------|----|------|
| 直为延长,负值为缩短——— |       |    | 水平镜向 |
| 改变长度          | 0.000 |    | 垂直镜向 |
|               |       |    |      |

方式一: 以图形外接矩形中心点为参考点的图形变换

取消"以参考点旋转和镜像"前的√,则图形变换的参考点为图形外接矩形的中 心点,点击工具栏中的"水平镜像","垂直镜像","旋转"按钮即可进行相应的图形 变换操作。

方式二: 以选中点为参考点的图形变换

双击图形节点以选中参考点,在"以参考点旋转和镜像"前打勾,镜像参考线为 通过参考点的水平线或垂直线,旋转参考点为选中点(A),且只镜像和旋转从参考点 到结束点 B 间的图形(AB)。

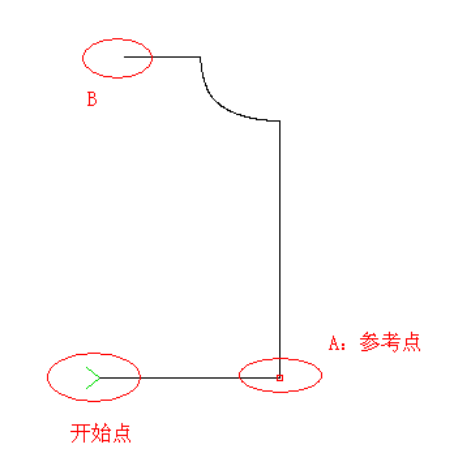

(2) 图形平移

选中图形(以选中图形1为例),编辑框中输入移动距离(0<移动距离<100mm), 点击方向键可以沿上、下、左、右四个方向平移图形,平移工具栏如下图所示:

| 移动距离 (毫米) | ] ← | $\stackrel{\uparrow}{\times}$ | $\rightarrow$ |
|-----------|-----|-------------------------------|---------------|
| 水平镜向      |     | 1                             |               |

注: 若是图形左移或上移,移动到图形中有小于 0 的坐标,则软件会自动调整坐标原点,以整体图形外接矩形左上角坐标为原点。

#### 3.5.3 图形局部变换

选中图层,进入"批量处理"界面,选中需要进行图形变换的图形(可单选,多选,以全选为例),点击工具栏中的图形变换按钮进行图形变换,图形变换工具栏如下:

| ☑ 首部         | ☑ 尾部          | □ 整体 | _ |
|--------------|---------------|------|---|
| ──头尾操作-      | 长度(毫米)        | 旋转   |   |
|              |               | 水平镜向 |   |
| - 旋转角度<br>30 | J <b>.</b> 00 | 垂直镜向 |   |
| · · · · ·    |               | 反向   |   |

(1) 水平镜像

选择镜像部分(以头部和尾部同时选中为例),并设置"头尾操作长度"为20mm, 点击工具栏中的"水平镜像"按钮即可将图形的头部和尾部水平镜像。每一部分镜像 参考线为距离图形头或尾 20mm 的点的垂直线。水平镜像前的图形如下图(左)所示, 水平镜像后的图形如下图(右)所示。

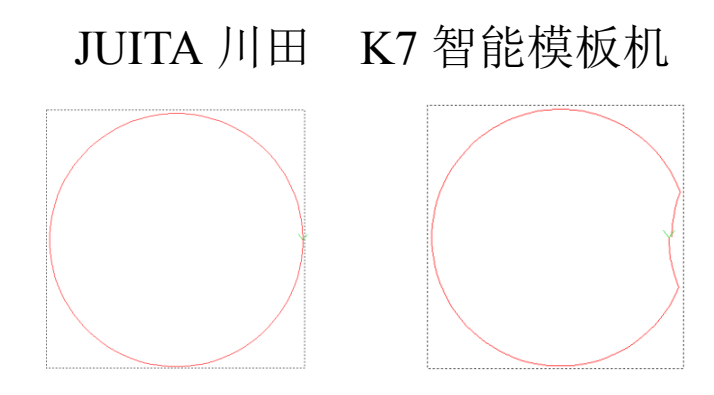

(2) 垂直镜像

选择镜像部分(以头部和尾部同时选中为例),并设置头尾操作长度为20mm,点击 工具栏中的"垂直镜像"按钮即可将图形的头部和尾部垂直镜像。垂直镜像前的图形 如下图(左)所示,垂直镜像后的图形如下图(右)所示。

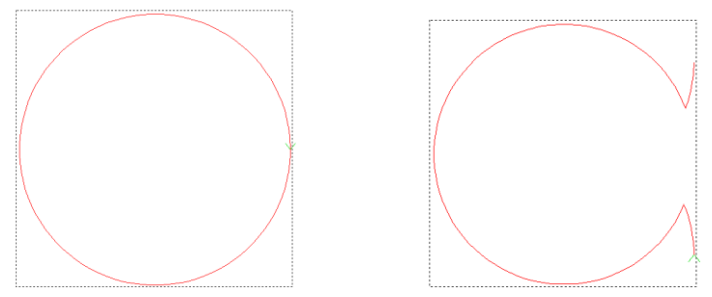

(3) 旋转

选择旋转部分(以头部和尾部同时选中为例),并设置旋转角度为30°,点击工具栏中的"旋转"按钮即可将图形的头部和尾部旋转30°,旋转前的图形如下图(左)所示,旋转后的图形如下图(右)所示。

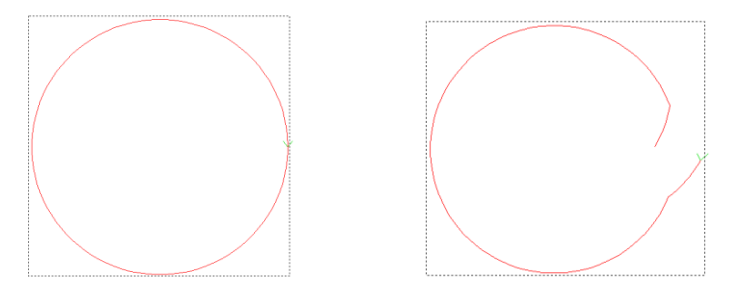

### 3.6 图形的拆分,连接与延长缩短

在制作图样时,根据需求,可对图形进行连接和拆分。

#### 3.6.1 图形拆分

选中需要拆分的图形,点击"当前图修改"弹出"图形修改"对话框,选中拆分的节点位置单击,如下图所示:

| 正常操作 可用鼠标选图形节点位置 图形拆分点 特殊缝纫标识 清除                                                               |
|------------------------------------------------------------------------------------------------|
| 缩放操作         前移         生成新点         手动降速位置标识         清除                                       |
| 拖动操作         回退         大于2毫米线           目示恢复         1         到结尾点         添加中间节点         执行 |

点击"图形拆分点",则图形从拆分点处被拆分为两个图形,如下图所示:

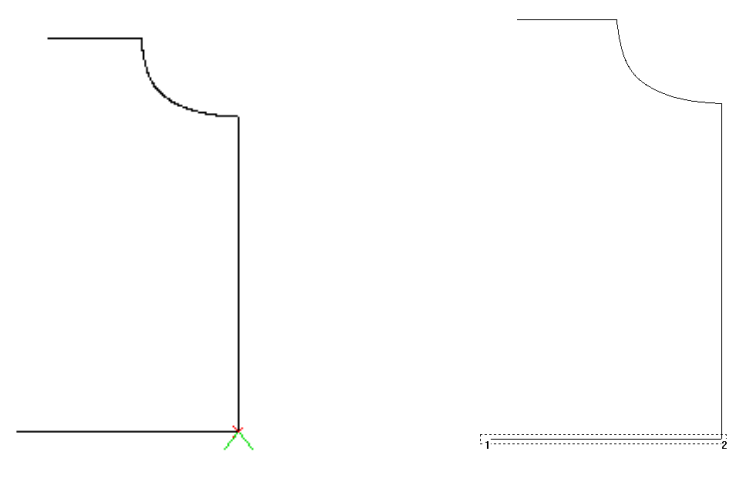

注意:

1. 若需拆分直线,但直线只有开始结束两个节点,则需添加中间节点。方法为: 点击"添加中间节点",再点"执行"即可在两节点间插入中间节点。

2. 选拆分节点时,可用鼠标选择,也可使用"前移","回退","到结尾点"移动 入 光标选择。

#### 3.6.2图形连接

点击"批量处理",进入"批量处理"界面,选择需要连接的图形1和图形2(图形1的终点和图形2的起点必须小于2毫米),点击"选中线连接"即可将图形1和图形2连接。

|                                                                                 |                                                                                                |                                                                              | 7                                                                          |                                  |                                                                                            |      |
|---------------------------------------------------------------------------------|------------------------------------------------------------------------------------------------|------------------------------------------------------------------------------|----------------------------------------------------------------------------|----------------------------------|--------------------------------------------------------------------------------------------|------|
|                                                                                 |                                                                                                |                                                                              |                                                                            |                                  |                                                                                            |      |
|                                                                                 |                                                                                                |                                                                              |                                                                            |                                  |                                                                                            |      |
|                                                                                 |                                                                                                |                                                                              |                                                                            |                                  |                                                                                            |      |
|                                                                                 |                                                                                                |                                                                              |                                                                            |                                  |                                                                                            |      |
|                                                                                 |                                                                                                |                                                                              |                                                                            |                                  |                                                                                            |      |
|                                                                                 |                                                                                                |                                                                              |                                                                            |                                  |                                                                                            |      |
|                                                                                 |                                                                                                |                                                                              |                                                                            |                                  |                                                                                            |      |
|                                                                                 |                                                                                                |                                                                              |                                                                            |                                  |                                                                                            |      |
| 正常操作                                                                            |                                                                                                |                                                                              |                                                                            |                                  |                                                                                            |      |
| LL 45 DR I P                                                                    |                                                                                                |                                                                              |                                                                            |                                  |                                                                                            |      |
| Colored and Alex                                                                |                                                                                                |                                                                              |                                                                            |                                  |                                                                                            |      |
| 缩放操作                                                                            |                                                                                                | /                                                                            |                                                                            |                                  |                                                                                            |      |
| 增放操作<br>拖动操作                                                                    |                                                                                                |                                                                              |                                                                            |                                  |                                                                                            |      |
| 增加操作<br>拖动操作<br>显示恢复                                                            |                                                                                                |                                                                              |                                                                            |                                  |                                                                                            |      |
| · 續放操作<br>拖动操作<br>显示恢复<br>端小                                                    |                                                                                                |                                                                              |                                                                            |                                  |                                                                                            |      |
| / 缩放操作<br>                                                                      |                                                                                                |                                                                              |                                                                            |                                  |                                                                                            |      |
| 確於操作<br>拖动操作<br>显示恢复<br>確小                                                      | 2.00%                                                                                          | 1999年达中 <b>犯</b> 属小                                                          | Ŧ2 <b>ቘ</b> 米                                                              | 同位室选中                            | 送中時策論                                                                                      |      |
| 館放鍋作<br>超示恢夏<br>館小<br>電小<br>電か                                                  | <u>全部选中</u>                                                                                    | Mikigh Mark                                                                  | 于2毫米<br>选中线连接                                                              | 同位置述中                            | 选中档筑缝<br>。改变头最长度(毫米)                                                                       |      |
| 確認編作                                                                            | <u>全部选中</u><br>「首都」「足部                                                                         | <b>M0%选中</b><br>下 整件                                                         | 开?蓬米<br>选中线连续                                                              | 同位至选中<br>「尾盘为基准                  |                                                                                            | 0.00 |
| 確決操作<br>報志操作<br>显示校支<br>维小 第次会 (毫米) K規 (0.00) 構成社 近延长                           | 全部选中<br>「首部 「尾部<br>- 大尾條作关度(连下)                                                                | 小王3月<br>小王3月<br>村安 7<br>村安 7                                                 | 于:毫米<br>这中统道袋<br>上消起点                                                      |                                  |                                                                                            | 0.00 |
| 確認操作<br>報告操作<br>量子校复<br>環小<br>支部交点(毫米)<br>・<br>構成长<br>辺区长<br>天間屋                | 全部法中           「首部 「風部                                                                         | 100%选中<br>下 整件                                                               | 子2毫米<br>途中线连接<br>上端起点<br>下端起点                                              | 同位至為中<br>「 尾点为基准<br>上下排序<br>下上排序 | <ul> <li>这中场东边</li> <li>改变头层长度(毫余)</li> <li>头改变长度</li> <li>风改变长度</li> <li>风改变长度</li> </ul> | 0.00 |
| 增致操作<br>指动操作<br>显示快度<br>增小<br>電小<br>气能交点(毫米)<br>一<br>定证长<br>支面层<br>单面层一<br>电面密改 | 全部地中           「首都 「風部           央尾鍋作米田(毛米)           (1) 約約           (1) 約約           (1) 約約 | 王度小     王度小     王度小     王度小     王度小     王度小     圣徒     王度小     金直候向     金直候向 | 于2運米         造中城道景           上端起点         下端起点           下端起点         左端起点 |                                  | 10.中1553.64     20 変大長く度(毫大)     大会変大度     英府     英府                                       | 0.00 |

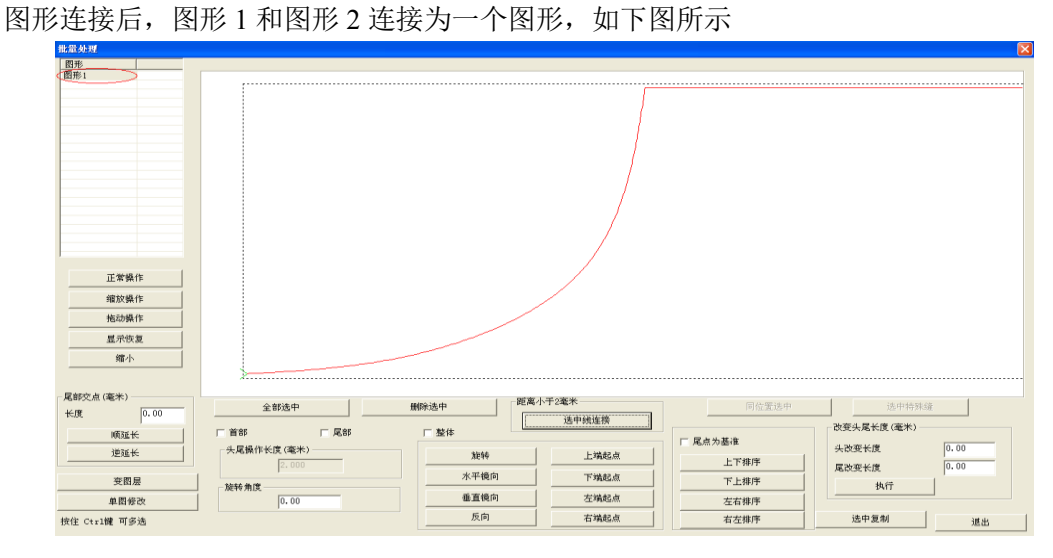

#### 3.6.3图形延长缩短

(1) 直线延长

方法一:选中图形,点击"当前图编辑"按钮进入"当前图编辑"对话框,在延 长缩短区域输入数值,点击"执行"即可。

方法二: 对单个或多个图形操作。点击"批量处理",如下图所示:

| Л                                               | JITA 川田                                         | K7智能模板机                                                 |
|-------------------------------------------------|-------------------------------------------------|---------------------------------------------------------|
|                                                 |                                                 |                                                         |
| 线连接       上端起点       下端起点       左端起点       石端起点 | 同位置选<br>「 尾点为基准<br>上下排序<br>下上排序<br>左右排序<br>右左排序 | 送中特殊鐘       改変決尾长度(憲本)       头改変长度       尾改変长度       执行 |

选中需要延长或者缩短的图形,在"改变头尾长度"的编辑框中,输入头尾改变长度的数值,点击"执行",则图形延长或者缩短。

注: 1. 正值为延长,负值为缩短

2. 只能进行直线延长,对曲线则沿头或尾点的切线方向延长。

(2) 顺延与逆延

若图形的结束点(有¥标记点为开始点)与另外一个图形相接,那么可沿着与之 相接的图形顺延(朝相接图形的结束点延长)或者逆延(朝相接图形的开始点延长) 一定的长度,以重复缝纫相接区域。方法如下:

点击"批量处理",如下图所示:

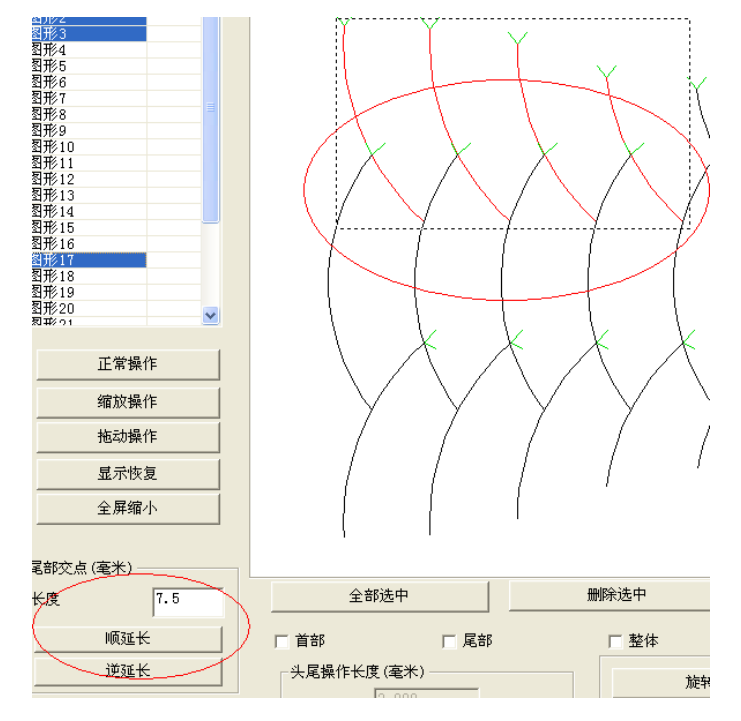

第 24 页

框选所需要延长的图形,在"尾部交点"处,输入需要延长的数值,点击"顺延 长"或者"逆延长"即可,延长后的图形如下所示:

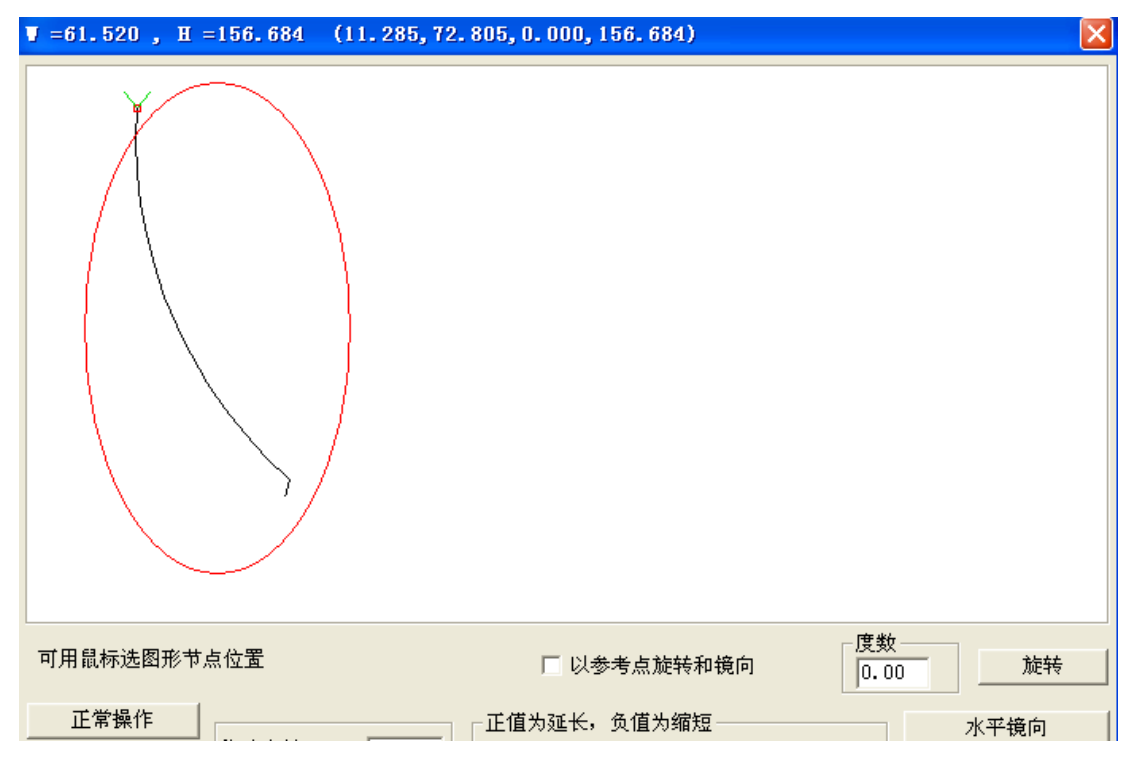

#### 3.7 图层与图形排序

工作时设备会从序号小的图形开始缝纫加工。对单个图形,标有序号数字或有¥标志的端点为起缝点。设置恰当的图形排列序号与起缝点,使缝纫路径缩短可减小空移距离,提高加工效率。(起缝点设置请参考 3.8 节)

#### 3.7.1 图层排序

对于多图层图形,会从图层数小的图层开始排列图形序号。当打开多个图层文件 时,可以根据实际需要,利用'上移'、'下移'按钮来对图层进行排序,以确定加工 顺序,或者在编辑框中直接输入图层号,点击"确定"按钮调整图层顺序。

具体操作如下:

方式一: 鼠标点击选中图层 3, 如图所示

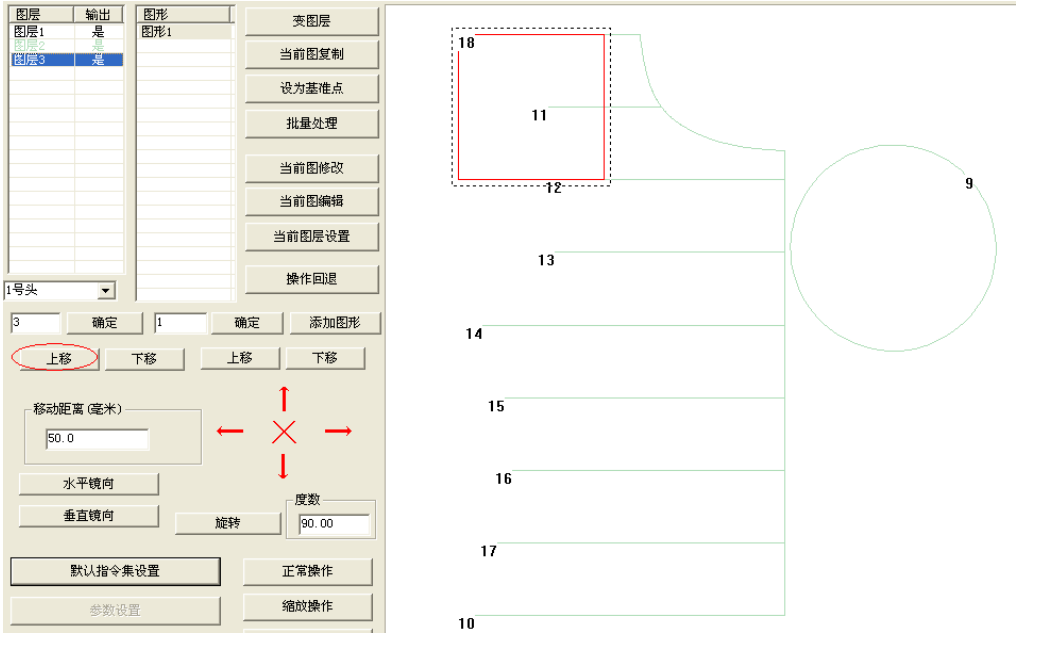

点击一次"上移"按钮,将图层3顺序往前移1,即图层3变为图层2,如图所示

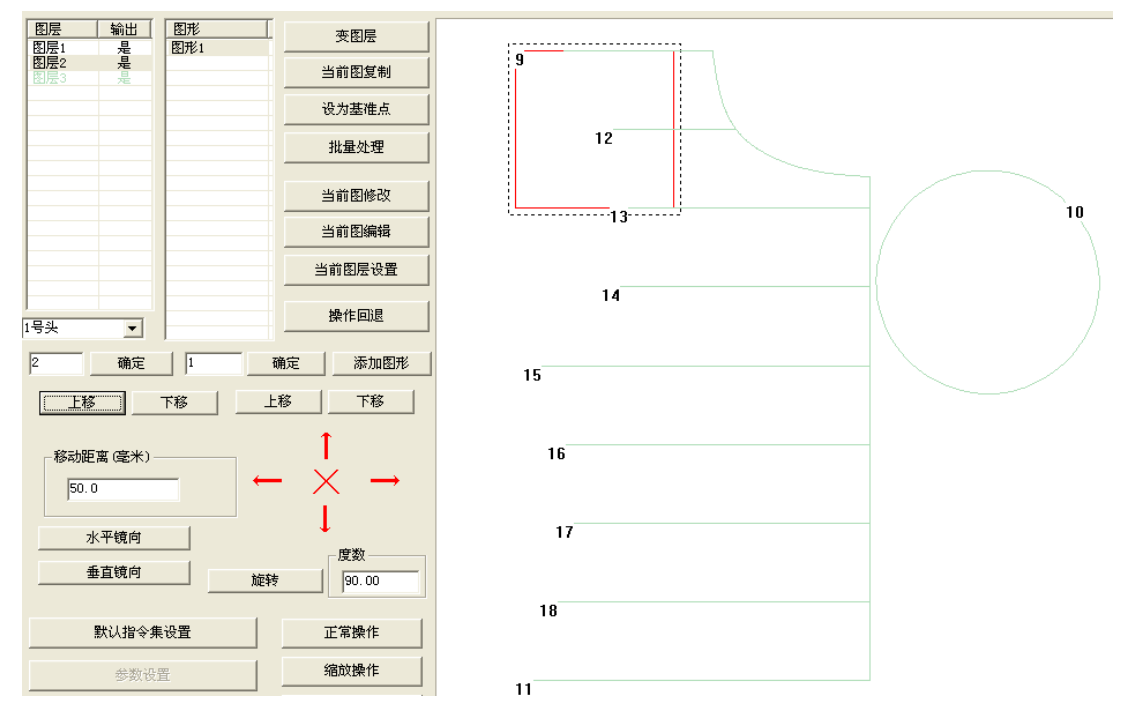

当图层为1时,图层不能"上移",为最后一个图层时,图层不能"下移"。

方式二: 鼠标点击选中图层 3, 如图所示

| 图层<br>图层1  | 输出     | 图形<br>图形1  | 変图层                                         |    |
|------------|--------|------------|---------------------------------------------|----|
| 图层2<br>图层3 | 是      |            | 当前图复制                                       |    |
|            |        |            | 设为基准点                                       |    |
|            |        |            | 批量处理                                        | 11 |
|            |        |            | 当前图修改                                       |    |
|            |        |            | 当前图编辑                                       | ·  |
|            |        |            | 当前图层设置                                      |    |
| <br>1号头    | •      |            | 操作回退                                        | 13 |
| <b>1</b>   | 确定     |            | 确定 添加图形                                     | 14 |
|            | ;      | 下移         | -移 下移                                       |    |
| 移动距        | 离(毫米)- |            | $- \stackrel{\uparrow}{\times} \rightarrow$ | 15 |
| 73         | 《平镜向   |            | ↓                                           | 16 |
|            | E直镜向   | 旋轴         | ş 90.00                                     | 17 |
|            | 默认指令纲  | <b>集设置</b> | 正常操作                                        |    |
|            | 参数设    | 置          | 缩放操作                                        | 10 |

将编辑框中的数字3改成数字1,点击"确定",即将图层3变为图层1,如下图 所示。

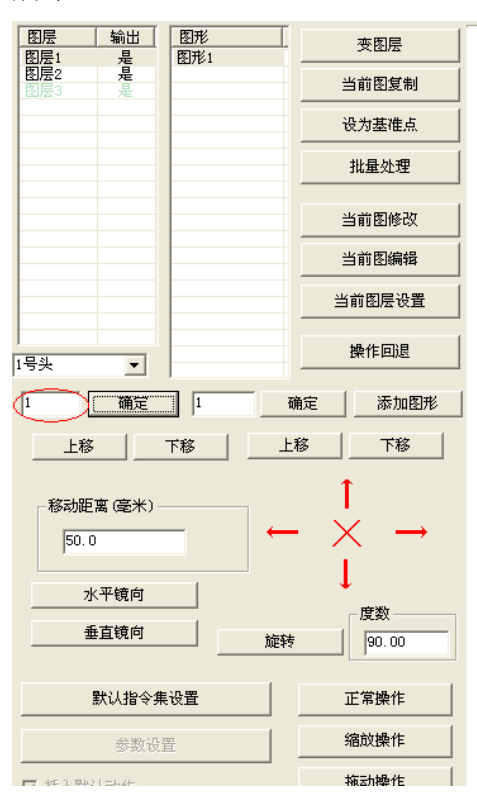

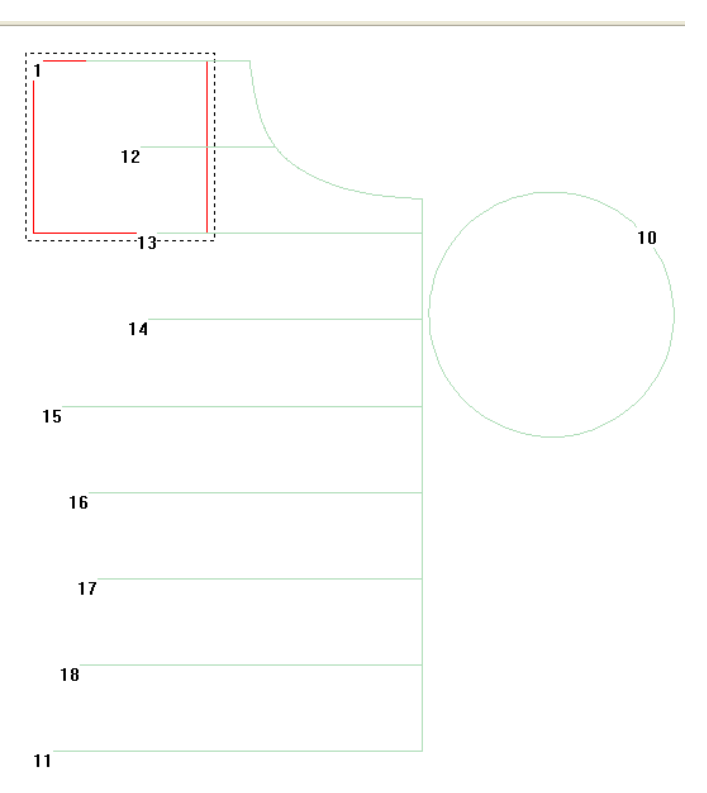

#### 3.7.2 图形排序

图形排序方法如下

排序方法一:

对比较有规律的图形排序,如下图所示:

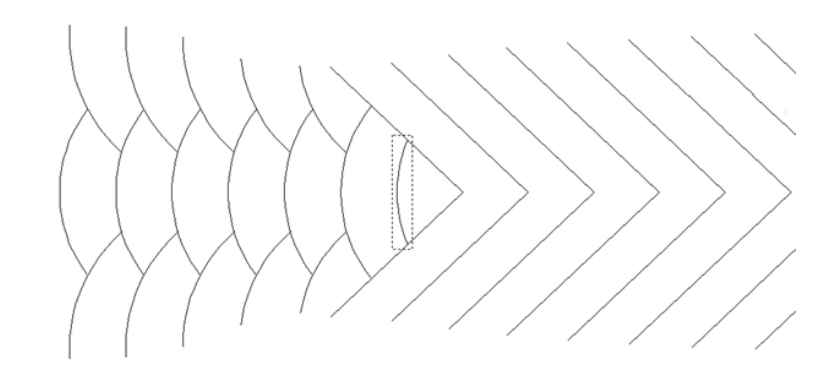

点击"批量处理",进入"批量处理"界面。选择需要批量排序的图形,用鼠标点击其中一个图形,按"Ctrl"键,同时再点击另外需要添加的图形,或者框选几个图形,如下图所示:

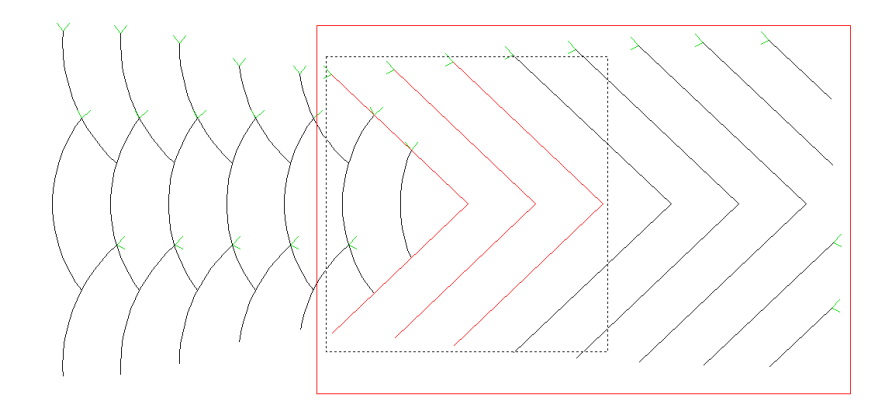

选择排序基准与排序方式(以首点,左右排序为例),如下图所示:

| 删除选中 | ['   | 比高小门 | 【笔不   | 同位置选中 |
|------|------|------|-------|-------|
|      |      |      | 选中线连接 |       |
| □ 整体 | \$   |      |       | 尾点为基准 |
|      | 旋转   |      | 上端起点  | 上下排序  |
|      | 水平镜向 |      | 下端起点  | 下上排序  |
|      | 垂直镜向 |      | 左端起点  | 左右排序  |
|      | 反向   |      | 右端起点  | 石左排序  |

点击"左右排序",则选中的图形就会以首点(图形中带 Y 标志的为首点,另一端则为尾点)坐标为准,编号从左到右排序。

#### 第 28 页

排序方法二:

如下图所示:

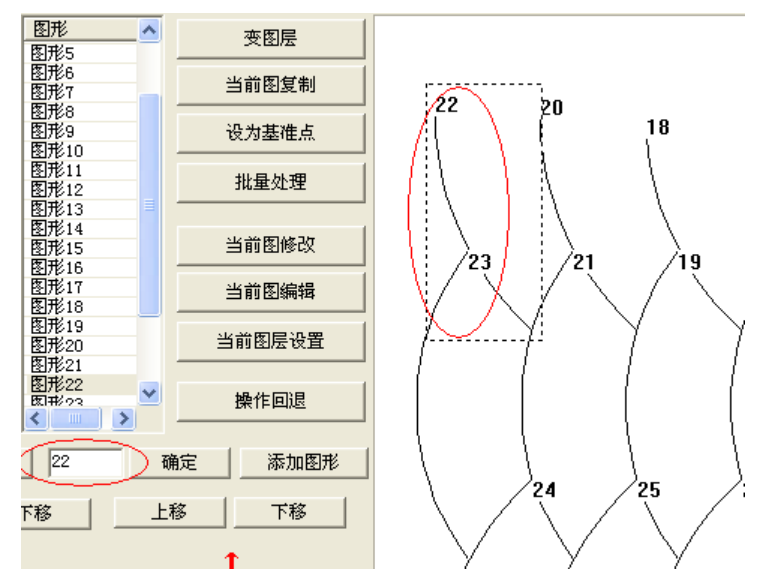

选中"图形 22",在左侧输入框内将"22"改变成"1",点击"确定"按钮,则图 形 22 变成图形 1,如下图所示:

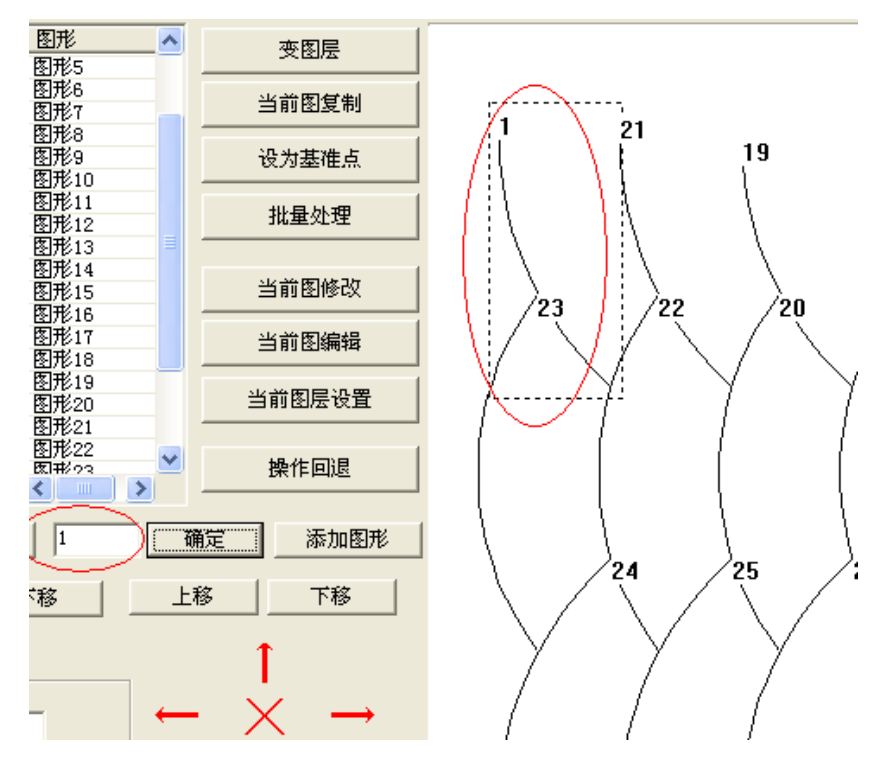

然后按着"Ctrl"键不放,用鼠标点击绘图区的"图形 21",那么"图形 21"变成"图形 2",依次类推。

如下图所示:

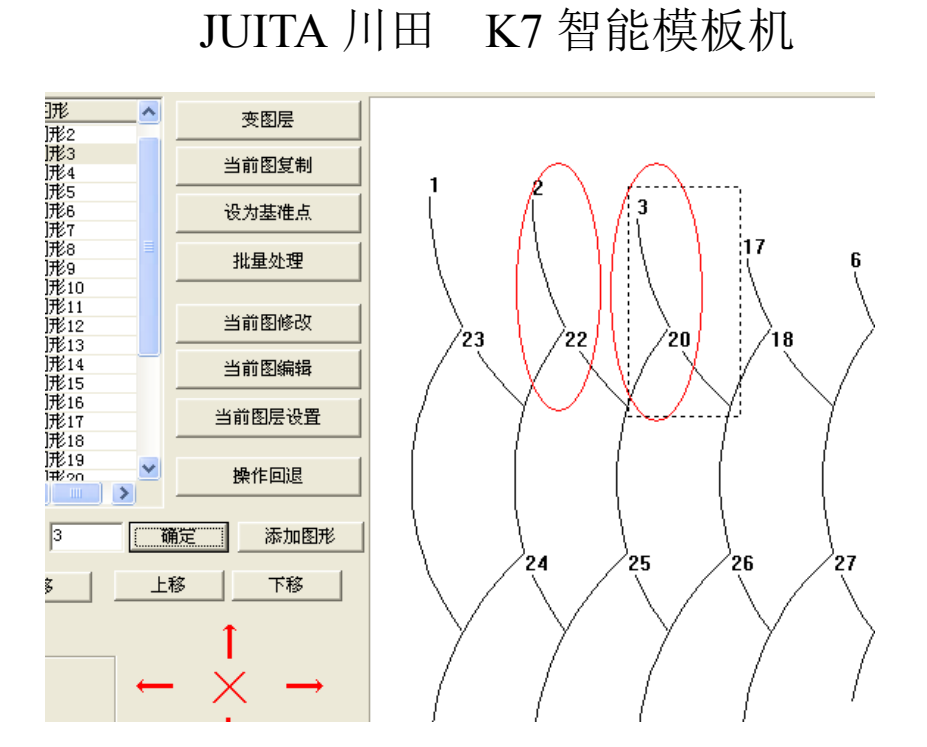

#### 3.8 图形缝纫起点设置

(1) 批量设置

主界面中点击"批量处理"进入"批量处理"界面,选择一个或多个图形,选中 图形如下图(左)所示,点击起点设置工具栏中的按钮可设置图形起点位置,起点设 置工具栏如下图(右)所示。

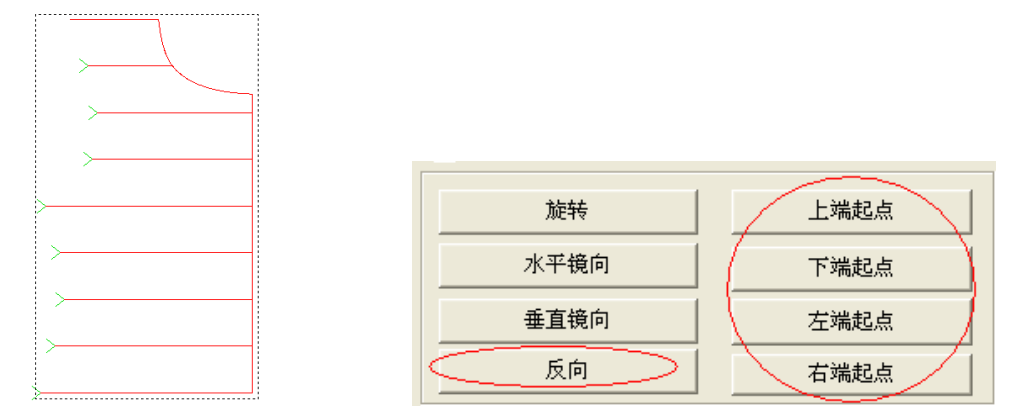

点击"反向"按钮可使所选图形起点反向,即交换起点和终点,交换后的图形如 下图(左)所示。

点击"上端起点"按钮可设置图形的起点都在图形最上端,交换后的图形如下图 (右)所示。

|                                         | 1                                     |
|-----------------------------------------|---------------------------------------|
|                                         | · · · · · · · · · · · · · · · · · · · |
|                                         | · · · · · · · · · · · · · · · · · · · |
|                                         | · · · · · · · · · · · · · · · · · · · |
| 1                                       |                                       |
| 1                                       |                                       |
|                                         |                                       |
| V                                       |                                       |
|                                         |                                       |
| × * *                                   |                                       |
|                                         |                                       |
|                                         |                                       |
|                                         | 1                                     |
|                                         |                                       |
|                                         |                                       |
| 1 b                                     | >                                     |
|                                         | /                                     |
| · N                                     |                                       |
|                                         |                                       |
|                                         |                                       |
|                                         |                                       |
|                                         |                                       |
|                                         |                                       |
|                                         |                                       |
| i i i i i i i i i i i i i i i i i i i   |                                       |
| · · · · · · · · · · · · · · · · · · ·   |                                       |
| i h                                     |                                       |
| 1 I                                     |                                       |
|                                         |                                       |
| 1 I I I I I I I I I I I I I I I I I I I |                                       |
|                                         |                                       |
|                                         |                                       |
|                                         |                                       |
|                                         | - >                                   |
|                                         |                                       |
|                                         |                                       |
|                                         |                                       |
|                                         |                                       |
|                                         |                                       |
| 1 I                                     |                                       |
|                                         |                                       |
| · · · · · · · · · · · · · · · · · · ·   |                                       |
|                                         |                                       |
| 1 · · · · · · · · · · · · · · · · · · · |                                       |
|                                         |                                       |
|                                         |                                       |
|                                         |                                       |
|                                         |                                       |
|                                         |                                       |
| 1 b                                     |                                       |
|                                         |                                       |
|                                         |                                       |
| · · · · · · · · · · · · · · · · · · ·   |                                       |
| · · · · · · · · · · · · · · · · · · ·   |                                       |
|                                         |                                       |
|                                         |                                       |
|                                         |                                       |
|                                         |                                       |
| 7                                       |                                       |
|                                         | >                                     |
| i h                                     | /                                     |
| 1 I                                     |                                       |
|                                         |                                       |
| · · · · · · · · · · · · · · · · · · ·   |                                       |
|                                         |                                       |
|                                         |                                       |
|                                         |                                       |
|                                         |                                       |
|                                         |                                       |

(2) 单个图形设置

单个图形设置除了可以在"批量处理"界面单选图形设置外(如上述),也可以选 中需要设置的图形,点击工具栏上的"当前图编辑"进入图形编辑页面设置。

非闭合图形:只有两个节点(起点与中点)进入图形编辑页面后只能点击"反向" 按钮交换图形的起点和终点。

闭合图形:进入图形编辑页面后如下图所示,可以点击"反向"按钮交换图形的 起点和终点,也可鼠标点击图形的节点以确定其为图形的起点位置,也可通过设置移动 步长点击"起点缝纫"来改变起点位置。

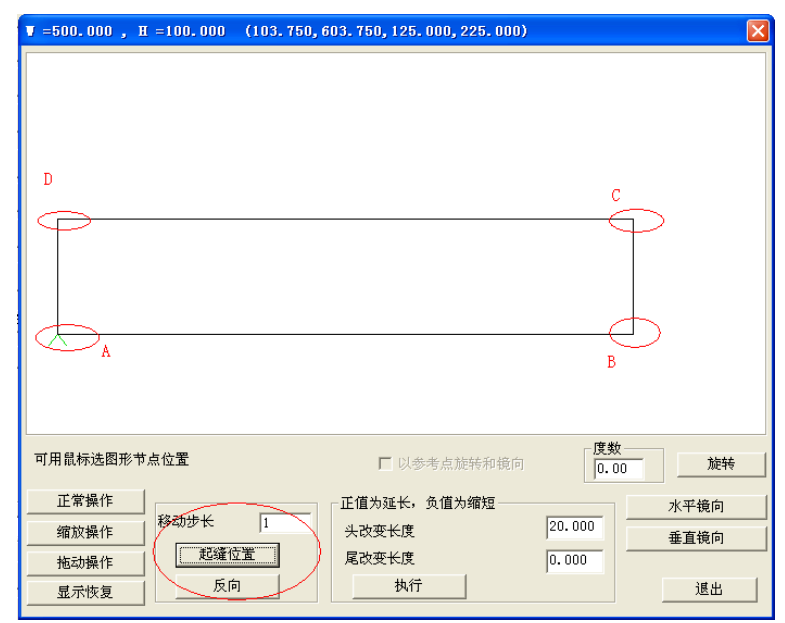

如上图所示,图形的起点位置为A

方式一:点击"反向"键后,交换起点和终点,图形的起点位置变为D。

方式二:直接用鼠标点击图形的节点位置 B,那么图形的起点位置变为 B。

方式三:设置移动步长为 1,点击"起缝位置",则起点向后移动一个节点,图形的起点位置变为 B。

#### 第 31 页

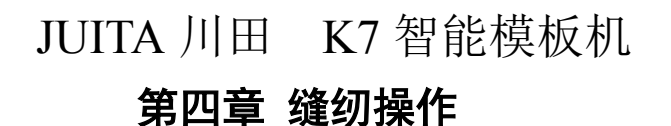

#### 4.1 图形转换为加工路径

启动软件,使用"打开文件",打开一个文件如图所示

| 自动缝纫数控锁                   | (件软件 1            | i:\0模板机 说明书资料\カ                             | 工制试文件\团领去一半  | .tzf                       |          |                             |        |    |
|---------------------------|-------------------|---------------------------------------------|--------------|----------------------------|----------|-----------------------------|--------|----|
|                           |                   |                                             | 1 打开文件时是否删除重 | 合图形?                       |          |                             |        |    |
| 打开文件                      |                   | 5.67                                        | 厳本: 49.0     | W = 225.000 mm , H = 40    | 0.000 nm | I = 120.000 mm, Y = 350.000 | nn     |    |
| 图层 输出<br>图层1 是            | 图形<br>图形1         | <b>美田屋</b>                                  |              |                            |          |                             |        |    |
|                           | 图形2<br>图形3        | 当前田复制                                       |              |                            |          |                             |        |    |
|                           | 臣形4<br>图形5<br>四形6 | 设为基准点                                       |              |                            |          |                             |        |    |
|                           | 图形7<br>图形8        | 批量处理                                        |              |                            |          |                             |        |    |
|                           |                   | 当前图修改                                       | _            |                            |          |                             |        |    |
|                           |                   | 当前图编辑                                       |              |                            |          |                             |        |    |
|                           |                   | 当前图层设置                                      | _            |                            |          |                             |        |    |
| 명솟 🔽                      |                   | 操作回退                                        |              |                            |          |                             |        |    |
| 1 确定                      |                   | 確定 添加图形                                     |              |                            |          |                             |        |    |
| 上移                        | 下移                | 上移 下移                                       |              |                            |          |                             |        |    |
| 移动距离(毫米)<br>50.00<br>水平鏡向 |                   | $- \stackrel{\uparrow}{\times} \rightarrow$ |              |                            |          |                             |        |    |
| 重直线向                      |                   | B(# 90.00                                   | ( <u></u>    |                            |          |                             |        |    |
| 默认指令的                     | 製設置               | 正常操作                                        |              |                            |          |                             |        |    |
| 参数设                       | 2                 | 缩放操作                                        |              |                            |          |                             |        |    |
| ☑ 插入默认动作                  |                   | 拖动操作                                        |              |                            |          |                             |        |    |
| 操作处                       | 理                 | 显示恢复                                        | 删除短线         | <ul> <li>● 显示整图</li> </ul> | 」显示图层    | □ 显示序号                      | 15月点补偿 | 退出 |

#### 4.1.1 图层参数设置

双击"图层 1",或单击选中图层 1 之后点击"当前图层设置"按钮,或在绘图区 右击选择"当前图层设置",会弹出"图层参数设置"对话框,如下图所示:

| 图层参数设置     |                          |
|------------|--------------------------|
| 是否输出       |                          |
| 🗌 缝纫模式     | ┌特殊缝纫(毫米)                |
| 🗌 线条转点     | 3.0 <b>为0则可单独设头</b> 单独换头 |
| ┌点距(毫米) ―― | 为0则特殊设置部分不转点 1号缝纫头 🗸     |
| 3.000      | □特殊转速 1800               |
| ┌封闭图形加固 —  |                          |
| 结束加固针数     | 0 加固次数 1                 |
| 非闭合线首尾倒    | <u>ن</u>                 |
| 倒缝针数       | 0                        |
| 起始倒缝次数     | 1 缩缝点数 5                 |
| 结束倒缝次数     | 1 缩缝倍数 2                 |
| □启用拐点减速    | □ 启用拐点缩缝                 |
| 拐点角度       | 45 <b>缩缝点数</b> 5         |
| 加减速针数      | 5 缩缝倍数 2                 |
| (          | 取消 确定                    |

相关选项介绍如下:

【是否输出】: 是-----选"是"在"操作处理"中才有加工数据输出。

【换头】: 1 号缝纫头----设置缝纫作业所对应的头。部分机器扩展有其他头,如缝纫完后的画笔头,或进行开模版头。

【缝纫模式】: 打钩-----打钩后可设置缩缝与拐点减速功能。

【线条转点】: 打钩-----打钩后可设置其他缝纫功能。

【点距(毫米)】: 3.000--设置缝纫时的针距,最小值不能0.5mm,否则将无法生成加工文件

【特殊缝纫(毫米)】----用于设置图形中部分区域使用不同的转速与针距,需设置特殊缝纫标示后才有效。详细请参见本章 4.3节

【封闭图形加固】------只用于设置封闭图形加固。闭合加固为缝纫到末尾点(即 起针点)后继续向前缝纫指定针数,再返回起针点,在这两点间重叠加固。

【非闭合线首尾倒缝】--用于设置非闭合图形首尾倒缝(即前后加固),可设置首 尾加固缝纫的次数与针数。

【启用首尾缩缝】-----用于设置是否在图形首尾处缩小缝纫针距。如设置"点距 3mm","缩缝点数:5","缩缝倍数:2"表示在首尾前 5 针与后 5 针各 3\*5=15mm 范围内,使用针距为 3/2=1.5mm 缝纫。

【启用拐点减速】-----用于设置遇到拐点角度小于设定值时,在拐点两侧指定 针数处进行减速缝纫。

【启动拐点缩缝】-----用于设置遇到拐点角度小于设定值时,在拐点处缩小缝纫针距。

若需将"图层1"图形转换为缝纫点,可设置如下图所示:

| 图层参数设置    |    |       |         |      |             |      | X |
|-----------|----|-------|---------|------|-------------|------|---|
| 是否输出      | 是  | *     |         |      | 换头<br>1号缝纫÷ | f 🖍  |   |
| ✓ 缝纫模式    |    | 一特殊缝纫 | 初(毫米) — |      |             |      |   |
| ☑ 线条转点    |    | 3.0   | 为0则可望   | 单独设头 | <u> </u>    | 自独换头 |   |
| 「点距(毫米)―― |    | 为0则特殊 | ⊧设置部分7  | 下转点  | 1号          | 缝纫头  | ¥ |
| 3.000     |    | □特殊转  | 专速      |      | 1800        |      |   |
| 封闭图形加固一   |    |       |         |      |             |      |   |
| 结束加固针数    | 0  |       | 加固      | 次数   | 1           |      |   |
| 非闭合线首尾倒   | 缝  |       |         |      |             |      |   |
| 倒缝针数      |    | C     | )       | □扂   | 日用首尾缩缝      | È    |   |
| 起始倒缝次数    |    | 1     |         | 缩缝   | 肇点数         | 5    |   |
| 结束倒缝次数    |    | 1     |         | 缩缝   | 逢倍数         | 2    |   |
| ☑启用拐点减速   |    |       |         | □启月  | 用拐点缩缝       |      |   |
| 拐点角度      |    | 45    |         | 缩缝点线 | 数           | 5    |   |
| 加减速针数     |    | 5     |         | 缩缝倍线 | 数           | 2    |   |
| (         | 取消 |       | 通       | È    |             |      |   |

第 33 页

点击"确定"如下图所示。

| A 自动缝纫数控软件软件 D:\xh_tmp_save\                                                     | xh_tmp_sback.xhl                                          |                                                   |    |
|----------------------------------------------------------------------------------|-----------------------------------------------------------|---------------------------------------------------|----|
| 打开文件 插入 另存为                                                                      | □打开文件时是否集除重合图形? 版本 : 49.0 ¥ = 225.000 nm , N = 400.000 nm | $X = 15.000 \text{ mm}, \ Y = 350.000 \text{ mm}$ |    |
| 田田 (中田) (日本) (日本) (日本) (日本) (日本) (日本) (日本) (日本                                   |                                                           |                                                   |    |
| 1 042 1 042 ≶MEH<br><u>L6</u> 76 <u>L6</u> 76<br>50 00 ← × →                     | ······                                                    |                                                   |    |
| 水平镜药<br>重直镜药 旋转 90.00                                                            |                                                           |                                                   |    |
| 默以指令朱说置         正常禁作           参数设置         適飲禁作           · 通入默认动作         拖动操作 |                                                           |                                                   |    |
| 操作处理显示恢复                                                                         | ●显示整图 ●显示整图 ●显示图层                                         | 显示序号 拐点补偿                                         | 通道 |

#### 4.1.2 操作处理

使用"图层参数设置",将图形转为缝纫点后,可点击"操作处理"输出加工文件。 点击"操作处理",弹出的"输出处理"对话框如下所示:

| 图形3 图形4              |                                    | 输出处理                                   | ×                                     |
|----------------------|------------------------------------|----------------------------------------|---------------------------------------|
| 图形5 图形6              | 设为基准点                              |                                        |                                       |
| 图形7<br>图形8<br>图形9    | 批量处理                               | 指令<br>>1号头<br>六段到图层: 、图形:              | 指令                                    |
| 图形10                 | 当前图修改                              | 另存为                                    | ?区时                                   |
| 图形13<br>图形14         | 当前图编辑                              | 保存在 (I): 🔁 输出加工文件 💽 🕻                  |                                       |
| 图形15<br>图形16<br>图形17 | 当前图层设置                             |                                        | 田忠度<br>标清零<br>签                       |
| 1号头 ♥ ●              | 操作回退                               |                                        | 环<br>轴位置消息<br>待主轴消息                   |
| 1 确定 1 确定            | 添加图形                               |                                        | ● ● ● ● ● ● ● ● ● ● ● ● ● ● ● ● ● ● ● |
|                      |                                    | 文件名 (B): 图领 3                          |                                       |
| 移动距离(毫米) ←           | $\stackrel{1}{\times} \rightarrow$ | 保存类型 ①: HLW (*. HLW)                   | ▼ 取消 编辑配置                             |
| 30.00                | Ĵ                                  | 图层1> 图形10<br>空移到图层1> 图形11<br>图层1> 图形11 | □ 启用缩放尺寸功能<br>X: 100.00 %             |
|                      | 度数                                 | ◎ ◎ ◎ ◎ ◎ ◎ ◎ ◎ ◎ ◎ ◎ ◎ ◎ ◎ ◎ ◎ ◎ ◎ ◎  | Y: 100.00 %                           |
|                      | 90.00                              | 1408 1                                 | <u>輸出文件</u> 2                         |
| 默认指令集设置              | 正常操作                               |                                        | 退出                                    |
| 参数设置                 | 缩放操作                               |                                        |                                       |
| ☑插入默认动作              | 拖动操作                               |                                        |                                       |
| 操作处理                 | 显示恢复                               | ● 品示整图                                 | 显示图层                                  |

左侧指令列表为最终加工指令,可插入右侧控制指令,也可对指令进行"上移", "下移","删除"操作。

若需对图形文件进行缩放,可勾选"启动缩放尺寸功能",并输入 X,Y 方向的缩放 比例。如原始文件总体尺寸为 X=1000,Y=500,点距 3mm,设此处缩放比例 X=50%,Y=50%, 则最终生成的加工文件总体尺寸为 X=500,Y=250,点距同比例缩小为 1.5mm。

点击"输出文件",选择保存路径并输入所需要的加工文件名称,点击"保存",即可生成.HLW格式的加工文件。

#### 4.2 基准点设置

缝纫图形编辑完并生成缝纫点后,且在输出文件前,可对图形设置双基准点。

任意两点均可作为基准点,一般情况,可选择外接矩形的对角两点,或者易于校 对模板的两个点为基准点。

若不设置双基准点,则图形在设备第一次加工时,默认使用"图形1"所在缝纫点 为基准点1进行基准点匹配。(注:基准点设置原因参考说明书人机界面部分)

#### 4.2.1 双基准点设置

(1) 双基准点设置步骤如下:

1. 设置基准点 1

鼠标选择"缝制点 1"后,点击"设为基准点",在弹出的"当前图形设置为基准 点"对话框中勾选"当前图设置为基准点 1"点击"确定"即可。如下图所示:

| 打开文件           | 插入                      | 另存为      | □ 打开文件时是否删除重合图形?<br>版本 : 49.0 ¥ = 225.000 mm , H = 400.000 mm |
|----------------|-------------------------|----------|---------------------------------------------------------------|
| <u>輸出</u><br>是 | 图形 <u>今</u> (<br>图形247  | 变图层      | 1                                                             |
|                | 图形248<br>图形249<br>图形250 | 当前图复制    |                                                               |
|                | 图形251<br>图形252<br>图形252 | 设为基准点 2  |                                                               |
|                | 图形255 图形255             | 批量处理     |                                                               |
|                | 图形256<br>图形257<br>图形258 | 当前图修改    | ②当前图设置为基准点1 3                                                 |
|                | 图形259<br>图形260<br>图形261 | 当前图编辑    | □当前图设置为基准点2                                                   |
|                | 图形262<br>图形263<br>图形263 | 当前图层设置   | □设置为对位点(则本图层不输出工作)                                            |
| <b>~</b>       |                         | 操作回退     | □取消设置点                                                        |
| 确定             | 264 确注                  | 定 添加图形   | (温中) 4                                                        |
| 上移 7           | 移上移                     | 5 下移     |                                                               |
|                |                         | <b>•</b> |                                                               |

2. 设置基准点 2

鼠标选择"缝制点 2"后,点击"设为基准点",在弹出的"当前图形设置为基准 点"对话框中勾选"当前图设置为基准点 2"点击"确定"即可。

基准点设置成功后,基准点变为+,如图所示。

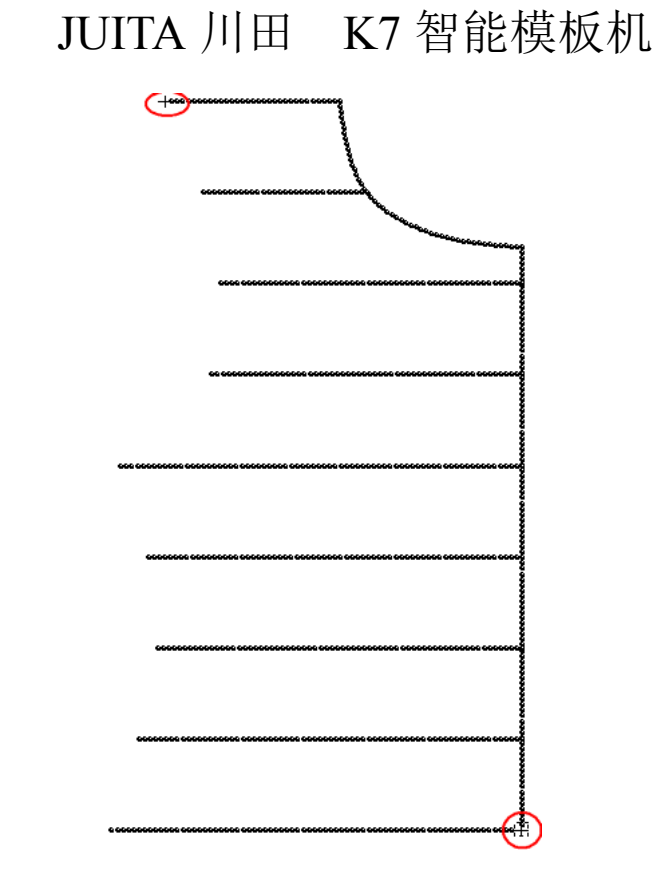

在"输出处理"中会增加基准点指令,如下图所示:

| 出处理                           |   |                   |        |
|-------------------------------|---|-------------------|--------|
|                               | ^ | 指令                |        |
| > <del>基</del> 律点1<br>-> 基准点2 |   | Z轴运动<br>U轴运动      |        |
| > 1号头<br>空移到图层1> 图形1          |   | <u>延时</u><br>输出IO |        |
| > 主轴启动<br>图层1> 图形1 ========   |   | 输入10<br>< 速度      |        |
| 空移到图层1> 图形2<br>图层1> 图形2       |   | Z轴速度              |        |
| 空移到图层1> 图形3                   |   | 王你信令              |        |
| 图层1> 图形3 空移到图层1> 图形4          |   | 循环<br>主轴位置消息      |        |
| 图层1> 图形4<br>空移到图层1> 图形5       |   | 等待主轴消息<br>主轴操作    |        |
| 图层1> 图形5<br>空移到图层1> 图形6       |   | 设备复位              |        |
|                               |   | <                 | >      |
| 空移到图层1> 图形7<br>图层1> 图形7       |   | 插入                | _      |
| 空移到图层1> 图形8<br>图层1> 图形8       |   | 编辑配置              |        |
| 空移到图层1> 图形9<br>图目1> 图形9       |   | □ 自用病故尼寸功能        | 5      |
| 空移到图层1> 图形10                  |   | X: 100.00         | s<br>% |
| 図左1> 図形10                     | ~ | Y: 100.00         | %      |
|                               |   |                   |        |
|                               |   | 输出文件              |        |
|                               |   | 退出                | _      |
|                               |   |                   | _      |

(2) 取消基准点设置

方法为:选中基准点,点击工具栏中的"设为基准点",在弹出的对话框中不勾选 "当前图设置为基准点1"可取消此基准点1。或勾选"取消设置点"可取消所有基准 点,如图所示。

| <ul> <li>▲ 変图层</li> <li>当前图复制</li> </ul> | 1                  |
|------------------------------------------|--------------------|
| 受为基准点         2           批量处理         1 | 当前图形设置为基准点         |
| 当前图修改                                    | 当前图设置为基准。          |
| 当前图编辑                                    | □ 当前图设置为基准点2       |
| 当前图层设置                                   | □设置为对位点(则本图层不输出工作) |
| ▶ 操作回退                                   | ☑取消设置员 3 4         |
| 确定 添加图形                                  | 「渡出」               |
| 上移 下移                                    | ¥                  |

#### 4.2.2 对位点设置

若不想在设备第一次加工图形时对基准点,可使用下述方法免去对基准操作:

- (1) 已设置放入机器的模板与机针的位置参数(需咨询厂家是否设置)
- (2) 切割出的模板如下图所示,测量模板外框与加工图案的距离 A, B。

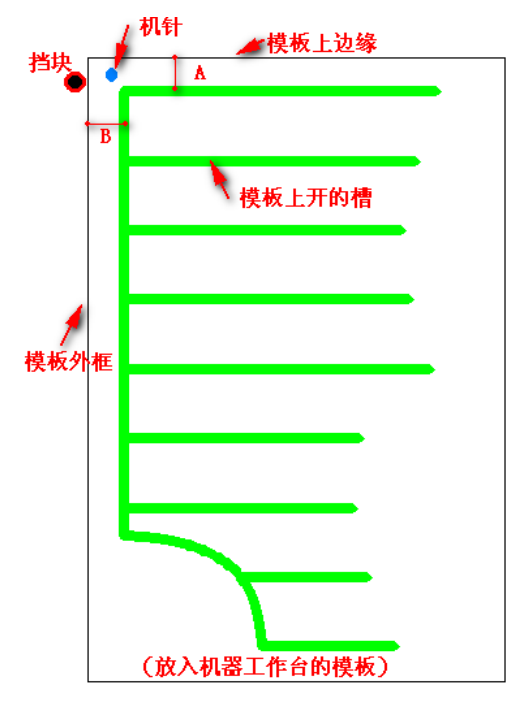

(3)使用本软件导入加工图案为图层1后,再导入另一图层2(为模板外框图),

- (4)移动位置使两图层距离与切割出的模板图案位置一样。
- (5) 将两图层都转为缝纫点。

(6)设置模板外框图的任意一点为对位点。点击"设为基准点",勾选"设置为对 位点"即可。如下图所示

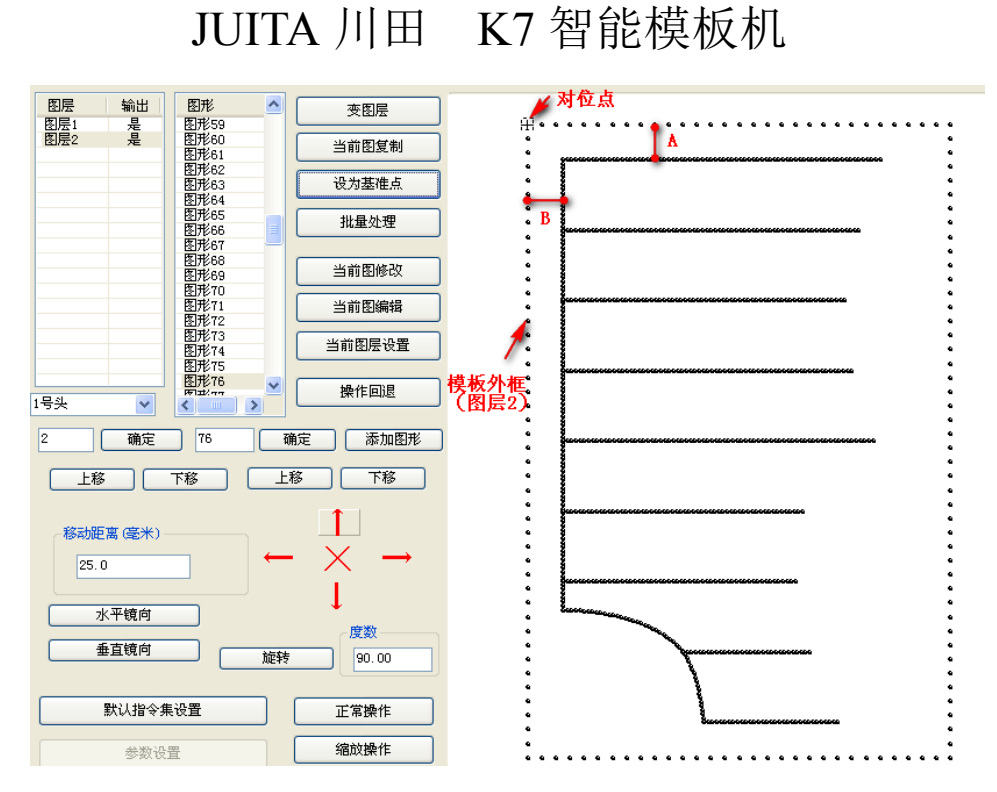

(7) 点击"操作处理"可看到插入了"对位点设置"指令,且只有图层1有输出 工作指令。

注意:

(1)<sup>~</sup>(4)关键需确保软件中边框与图案的位置和实际模板边框图案位置一致。
 2. 若模板开槽很小,且模板加工贴合误差大,对位而不对双基准点可能会在工作时使机针碰到模板导致缝纫异常。

#### 4.3 直线添加节点以及特殊针距设置

#### 4.3.1 直线添加新的节点

在制作图样时,根据需要,可为直线添加中间节点,用于特殊缝纫标示等。 操作步骤如下:

1. 点击"当前图修改",弹出图形修改对话框。或点击"批量处理"-"单图修改"
 2. 多次点击"前移",">"图标会往前移动一个节点,直线默认只有 A, B 节点。
 3. 点击"添加中间节点",会在 AB 中间出现→

4. 点击"执行"会在"C"处生成新的节点。

5. 多次点击"前移"可知生成新节点成功。

如下图所示。多次执行3,4步骤,可添加多个节点。

JUITA 川田 K7 智能模板机

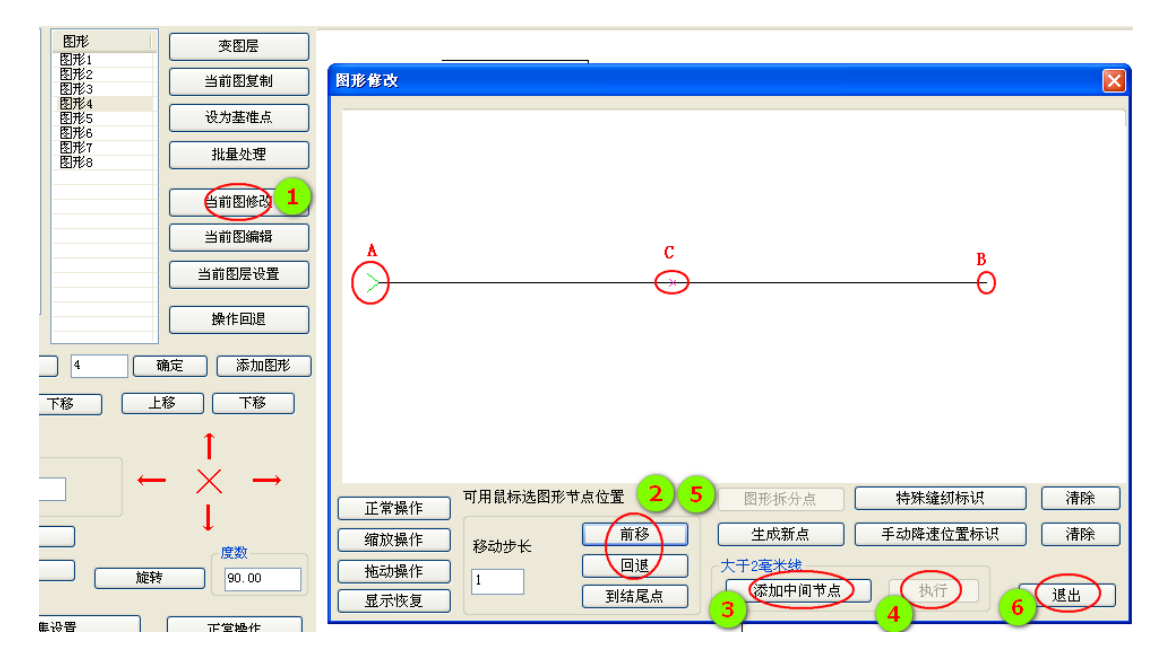

#### 4.3.2 特殊针距设置

在制作图样时,根据需要,可在图形的某一区间设置特殊针距。 操作流程如下:

1. 点击"批量处理",选择图形,点击"单图修改"如下图所示:

| 图形           |                                                                                               |
|--------------|-----------------------------------------------------------------------------------------------|
| 图形1<br>图形2   | 周形作文                                                                                          |
| 图形3 图形4      |                                                                                               |
| 图形5<br>图形6   |                                                                                               |
| 图形7<br>图形8   |                                                                                               |
|              |                                                                                               |
|              |                                                                                               |
|              |                                                                                               |
|              |                                                                                               |
|              |                                                                                               |
|              |                                                                                               |
|              |                                                                                               |
| 正常操作         |                                                                                               |
|              |                                                                                               |
|              |                                                                                               |
|              | 正常操作 川用品称选图形节点位重 图形拆分点 特殊编刻环状 清豫                                                              |
| 显示恢复         | · 缩放操作         務約         生成新点         手动降速位置标识         清除                                    |
| 3篇小          |                                                                                               |
|              | 显示恢复 到结尾点 添加中间节点 预行 退出                                                                        |
| 尾部交点(毫米)     |                                                                                               |
| 长度 0.00      |                                                                                               |
| 順延长          |                                                                                               |
| 逆延长          | 大尾貓作长度(毫米)     旋转 上端起点 上下推序     人欲愛长度 0.00                                                    |
| 亦图局          | 「 1 1 1 1 1 1 1 1 1 1 1 1 1 1 1                                                               |
| 天岡居          | 旋转角度                                                                                          |
| 里图修改         | UU         単単位の         工程の         左右部子           556         大地台上         大地台上         大地台上 |
| 按住 Ctrl键 可多选 | <u>」 スパッ 」 右端起点  右左推序  透中复制  退出</u>                                                           |

2. 移动鼠标至 "A" 点双击,绿色箭头移至 "A" 点,点击"特殊缝纫标识", "A" 点至图形结束点特殊针距标识(变粗)生成,如下图所示:

| 图形修改        |          |        |           |    |
|-------------|----------|--------|-----------|----|
|             |          |        |           |    |
| 正常操作 可用鼠    | 示选图形节点位置 | 图形拆分点  | 特殊發動标识    |    |
|             | 长 前移     | 生成新点   | 手动降速位置标识  |    |
| <u>拖动操作</u> |          | 大于2毫米线 | 1 ++-/= 1 |    |
| 显示恢复 /      |          |        |           | 退出 |

3. 再移动鼠标至"B"点双击(若 B 处无节点,则先添加节点),点击"特殊缝纫标 识",则从 A 点至 B 点的特殊针距标识(变粗)生成,如下图所示:

| 图形修改     |                                  | ×  |
|----------|----------------------------------|----|
|          | B                                |    |
| 正常操作     | 可用鼠标选图形节点位置 图形拆分点 将珠缝纫标识 书       | 清除 |
| <br>缩放操作 | 前移         生成新点         手动降速位置标识 | 清除 |
| <br>拖动操作 |                                  |    |
| 显示恢复     |                                  | 退出 |

4. 点击"当前图层编辑"如下图所示:

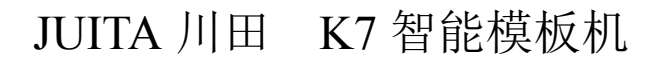

| Ĩ  | 变图层                  |                  |                                                              |
|----|----------------------|------------------|--------------------------------------------------------------|
|    | 当前图复制                | 图层参数设置           | ×                                                            |
|    |                      | 是否输出 是           | ★                                                            |
|    | 批量处理                 |                  |                                                              |
|    | 当前图修改                | ☑ 缝纫模式 ☑ 线条转点    | <b>持珠缝纫(毫米)</b><br>Ⅰ.5 为0则可单独设头 □ 单独换头                       |
|    | 当前图编辑                | 点距(毫米)           | 为0则特殊设置部分不转点 1号缝纫头 🗾                                         |
|    | 当前图层设置               | 3.000            | 日 特殊转速                                                       |
|    | 操作回退                 | 封闭图形加固           |                                                              |
| 确  | 定 添加图形               | 结束加固针数           | 2 加固次数 1                                                     |
| 上私 | 8下移                  | 非闭合线首尾倒缝<br>倒缝针数 | 0 后用首尾缩缝                                                     |
|    | 1 T                  | 起始倒缝次数           | 1 缩缝点数 5                                                     |
| -  | $\times \rightarrow$ | 结束倒缝次数           | 1 缩缝倍数 2                                                     |
|    | Ļ                    | □ 启用拐点减速         | 匚 启用拐点缩缝                                                     |
| 专  | 度数 90.00             | 拐点角度             | 45         缩缝点数         5           5         缔络体数         6 |
|    |                      | AU990,AE+1 9X    | 3 狼獾情效   2                                                   |
| -  |                      | 取消               | 确定                                                           |

5. 在"特殊缝纫"空格处输入所需针距,或选择"特殊转速"输入所需的转速, 即可。

## 4.4 同位置选中及选中特殊缝设置

缝制图形编辑完成以后,在图形的某一区间需要设置特殊缝,进入批量处理界面, 如下图所示:

| 批量处理                                          |                                                                                                    |           |                  |                                         | X                        |
|-----------------------------------------------|----------------------------------------------------------------------------------------------------|-----------|------------------|-----------------------------------------|--------------------------|
| 图形                                            |                                                                                                    |           |                  |                                         |                          |
| 图形1<br>图形2<br>图形3<br>图形4<br>图形5<br>图形6<br>图形7 |                                                                                                    |           |                  |                                         |                          |
| 图形8<br>图形9<br>图形10                            |                                                                                                    |           |                  | *****                                   |                          |
| 图形11<br>图形12<br>图形13<br>图形14                  |                                                                                                    |           |                  |                                         |                          |
| 图形15<br>图形16                                  | ***************************************                                                                                                    |           |                  |                                         |                          |
| 正常操作                                          | *****                                                                                                    |           |                  | 100000000000000000000000000000000000000 |                          |
| 缩放操作           拖动操作                           |                                                                                                    |           |                  |                                         |                          |
|                                               | *******************                                                                                                    |           | rannanananananan | *****                                   |                          |
|                                               | ***************************************                                                                                                    |           | hamanamamamamama |                                         |                          |
| - 尾部交点 (毫米) —                                 | 全部选中                                                                                                    | 删除选中 [ 距离 | 高小于2毫米           | 同位置选中                                   | 选中特殊缝                    |
| <b>下反</b> [100.0<br>顺延长 [                     | 」 □ □ | □ 整体      | 选中线连接            |                                         | 改变头尾长度 (毫米)              |
| 逆延长                                           | - 头尾操作长度 (毫米) ——<br>2.000                                                                                                    | 旋转        | 上端起点             | 上下排序                                    | 头改变长度 0.00<br>尾改变长度 0.00 |
| 变图层                                           |                                                                                                    | 水平镜向      | 下端起点             | 下上排序                                    | 执行                       |
| 单图修改                                          | 0.00                                                                                                    | 垂直镜向      | 左端起点             | 左右排序                                    |                          |
| 按住 Ctrl键 可多选                                  |                                                                                                    | 反向        | 右端起点             | 右左排序                                    | 选中复制 退出                  |

#### 4.4.1 同位置选中

按住键盘 "Shift" 键点击图形列表中的 "图形 1" 和 "图形 33" 进行多选或者直接框选图形,选中部分的点变为红色,如下图所示

| 批量处理                                                                                                    |               |        |       |          |                                              |
|----------------------------------------------------------------------------------------------------|---------------|--------|-------|----------|----------------------------------------------|
| 图形     ▼       図形 JG     図示       図示 JG     図示       図示 JG     図示       図示 JG     図示       図示 JG     図示       図示 大名     図示       図示 大名     図示       夏市 JG     図示       夏市 JG     図示       夏市 JG     図示       夏市 JG     図示       夏市 大名     図示       夏市 大名     週小 |               |        |       |          |                                              |
| -尾部交点(毫米)<br>长度 100.00                                                                                                    | 全部选中          | 删除选中   | 小于2毫米 | 同位置选中    | 选中特殊缝                                        |
| 顺延长                                                                                                    | 「 首部 「 尾部     | □ 整体   | 透甲锁连接 |          | 改变头尾长度 (毫米)                                  |
| 逆延长                                                                                                    | - 头尾操作长度 (毫米) | 旋转     | 上端起点  | 尾島为基准    | 头改变长度 0.00                                   |
|                                                                                                    | 2.000         |        | 下端起点  |          | 尾改变长度 0.00                                   |
| 文田広                                                                                                    | 旋转角度          |        |       |          | 执行                                           |
| 里图修成                                                                                                    | 0.00          | 反向     | 古法北古  | 左右排子<br> | · 法由 信 和 1 1 1 1 1 1 1 1 1 1 1 1 1 1 1 1 1 1 |
| 按住 Ctrl罐 可多选                                                                                                    |               | 17(14) |       | 有左排子     | 四下发前 - 進出                                    |

点击"同位置选中"按钮,即可将已选择点的垂直对称点选中,如下图所示

| 批量处理             |       |       |         |                                         |          |
|------------------|-------|-------|---------|-----------------------------------------|----------|
|                  |       |       |         |                                         |          |
| 正常操作             |       |       |         |                                         |          |
| 缩放操作             |       |       |         |                                         |          |
| 拖动操作             |       |       |         |                                         |          |
| 显示恢复             |       |       |         |                                         |          |
| 缩小               |       |       |         |                                         |          |
|                  |       |       |         |                                         |          |
| ■ 尾部交点 (毫米) 全部选中 | 删除选中  | F2毫米  | 同位置选中   | 送中特殊                                    | <b>缝</b> |
|                  | - *** | 选中线连接 |         | - 改变头尾长度 (毫米) -                         |          |
|                  | 整体    |       | 匚 尾点为基准 | 生改变长度                                   | 0.00     |
| 逆延长              | 旋转    | 上端起点  | 上下排序    | 尺 ( ) ( ) ( ) ( ) ( ) ( ) ( ) ( ) ( ) ( | 0.00     |
| 变图层 旋转角度         | 水平镜向  | 下端起点  | 下上排序    | ね行                                      |          |
| 单图修改 0.00        | 垂直镜向  | 左端起点  | 左右排序    |                                         |          |
| 按住 Ctrl罐 可多选     | 反向    | 右端起点  | 右左排序    | 选中复制                                    | 退出       |

注:只有对称的非闭合图形才能进行同位置选中。

#### 4.4.2 特殊缝设置

点击"选中特殊缝"按钮,进入选中针加固缝纫模式对话框,如下图所示

| 匚 任修奉              |                                       |       |                |   |
|--------------------|---------------------------------------|-------|----------------|---|
| 1 121002           |                                       |       |                |   |
| ▶ 曲折缝(套结)          | ▼ 等宽                                  | 宽度    | 2.4 <b>毫</b> 米 |   |
|                    |                                       | 左宽    | 1.2 毫米         |   |
|                    |                                       | 右宽    | 1.2 毫米         |   |
|                    |                                       | 跨度    | 2.0 毫米         |   |
|                    |                                       | 落针点数  | 2              | • |
|                    |                                       | 曲折缝形状 | N              | • |
| □ 缩缝               | 缩缝倍数                                  | 2     |                |   |
| म <sub>य</sub> ्रे | ـــــــــــــــــــــــــــــــــــــ | 确定    |                |   |

有三种加固缝纫模式,分别为:

(1) 倒缝

在"倒缝"前打勾,则会对已选中点进行两次倒缝操作。与本章4.1.2"图层参数 设置"倒缝不同在于,此处倒缝不限于首尾,可以为任何点。"图层参数设置"倒缝 则可以批量对所有图形首尾设置倒缝。

(2)曲折缝(套结)

在"曲折缝"前打勾,则会对已选中点进行人字缝(套结),多重缝。

(3) 缩缝

在"倒缝"前打勾,则会对已选中点进行缩小针距缝纫。

曲折缝详细介绍如下:

在曲折缝前面的小方框内打勾,设置曲折缝属性,如下图所示

JUITA 川田 K7 智能模板机

| 选中针加固缝纫模式 |      |            | ×                            |
|-----------|------|------------|------------------------------|
| 匚 倒缝      |      |            |                              |
| ☞ 曲折缝(套结) | □ 等宽 | 宽度         | 0.6<br><b>毫米</b>             |
|           |      | 左宽<br>右宽   | 12.0     毫米       8.0     毫米 |
|           |      | 跨度<br>落针点数 | 4<br>毫米                      |
|           |      | 曲折缝形状      | V V                          |
| 匚 缩缝      | 缩缝倍数 | 3          |                              |
| 取消        |      | 确定         |                              |

【等宽】:在此选项前的小方框内打勾,可以将曲折缝横针距设置为等宽。或者 取消此选项前的√,可以设置左宽和右宽的数值。

【宽度】:即横针距,当曲折缝被设定为等宽时,设置曲折缝的宽度。取值范围 是0.5毫米到20毫米(以0.1毫米为增量单位)

【左宽】:即左横针距,当曲折缝未被设定为等宽时,设置左宽。范围为0.5<sup>~</sup>20mm。

【右宽】:即右横针距,当曲折缝未被设定为等宽时,设置右宽。范围为0.5<sup>~</sup>20mm。

【跨度】:用于设置曲折缝的间距。可输入范围为0.1毫米到10毫米(以0.1毫米)为增量单位),实际有效范围为0.1mm到点之间针距距离。当跨度小于针距,则会添加针点。

【落针点数】:设置从一个曲折缝尖端到下一个尖端之间的针数,可取值为2,3,4。

【曲折缝形状】:适用于生成针迹数据。选择曲折缝形状。

N形:生成N字形曲折缝针迹,如多重缝 🜌 。

设置为上图参数,点击"确定"即完成选中针的曲折缝设置,设置后针迹如下图 所示

| 丰识罢针迹                                                                                                    | °52 °48 °44 °40 °36 °32 °28 °24 °20 °16 °12 °8 °4 🖡                                                                                                    |
|----------------------------------------------------------------------------------------------------|----------------------------------------------------------------------------------------------------|
| 不以且日四                                                                                                    | 设置曲折缝后的针迹                                                                                                    |
| 62 <sup>°</sup> 61 <sup>°</sup> 60 <sup>°</sup> 59 <sup>°</sup> 58 <sup>°</sup> 57 <sup>°</sup> 56 <sup>°</sup> ! | 55<br>535149474543413937353331292725232119171513119 7 5 3                                                                                                    |
|                                                                                                    | 12                                                                                                    |
|                                                                                                    | <sup>5</sup> 54 <sup>5</sup> 50 <sup>4</sup> 6 <sup>4</sup> 2 <sup>3</sup> 38 <sup>3</sup> 34 <sup>3</sup> 30 <sup>2</sup> 26 <sup>2</sup> 2 <sup>1</sup> 18 <sup>1</sup> 14 <sup>1</sup> 10 <sup>6</sup> <sup>2</sup> 2 |

## 4.5 手动设置降速点

| 图形修改 |          |      |          |          | ×  |
|------|----------|------|----------|----------|----|
|      |          |      |          |          |    |
| 正常操作 | 可用鼠标选图形节 | 「点位置 | 图形拆分点    |          |    |
| 缩放操作 | 移动步长     | 前移   | 生成新点     | 手动降速位置标识 | 清除 |
| 拖动操作 | 1        | 回退   | 大于2毫米线—— |          |    |
| 显示恢复 | ].       |      | 添加中间节点   | 执行       | 退出 |

在缝制过程中,如有需要对图形中的某一点降速,如下图所示:

用鼠标双击图形上"降速点1"的点位,点击"手动降速位置标识"即可,如下图 所示:

| 图形修改 |            |          |                 |   |
|------|------------|----------|-----------------|---|
|      |            | 降速<br>点1 |                 |   |
| 正常操作 | │ 可用鼠标选图形= | 节点位置     | 图形拆分点           | 除 |
| 缩放操作 | 移动步长       | 前移       | 生成新点 手动降運位置标识 清 | 除 |
| 拖动操作 |            | 回退       | 大于2毫米线          |   |
| 显示恢复 |            | 到结尾点     | 添加中间节点 执行 退出    |   |

设置后,在"输出指令"中可以看到,当接近手动降速位置时有了"拐点提前减速"-"拐点位置"-"拐点后加速完成" 指令。

注:图形的开始点不能设置为降速点。

## 4.6多道工序连续作业操作流程

如下图所示:

| 🏂 星火敷控软件                          | c:\tmp_ww_ | .tzf                  |                |                        |                                |                                          |
|-----------------------------------|------------|-----------------------|----------------|------------------------|--------------------------------|------------------------------------------|
| 打开文件                              | 插入         | 另存为                   | 打开文件时是否删除重合图形? | 75 mm , N = 323.419 mm | X = 110.688 mm, Y = 161.709 mm | () * 0.1K/s                              |
| 田屋 輸出 田<br>田屋1 是 田                | 形 .        | 麦图层                   |                |                        |                                |                                          |
| 图层2 是                             |            | 当前图复制                 | 5              |                        |                                |                                          |
|                                   |            | 设为基准点                 |                |                        |                                |                                          |
|                                   |            | 批量处理                  |                | $\langle \rangle$      |                                |                                          |
|                                   |            | 当前图修改                 | 1              |                        |                                |                                          |
|                                   |            | 当前图编辑                 |                | /                      |                                |                                          |
|                                   |            | 当前图层设置                |                |                        |                                |                                          |
| 184                               |            | 操作回退                  | z              |                        |                                |                                          |
| 2 職定   [                          | 1 48       | 定 添加图形                |                |                        |                                |                                          |
|                                   | E 10       | 5 158                 |                | /                      |                                |                                          |
| 移动距离(毫米)<br>[0.00<br>水平鏡向<br>重直鏡向 | →<br>      | ↑<br>↓<br>↓<br>[90.00 | 3              |                        |                                |                                          |
| 默认指令集设置                           | 1          | 正常操作                  |                |                        |                                |                                          |
| 参数设置                              |            | 缩放操作                  |                |                        |                                |                                          |
| ┏ 插入默认动作                          |            | 拖动操作                  |                |                        |                                |                                          |
| 操作处理                              |            | 显示恢复                  | ● 量示整图         | ○ 显示图层                 | ▼ 显示序号                         | 制排序 退出                                   |
| 🛃 开始 🔰                            | Ø 🛇 👪 ."   | No. 文档 1 - Micros     | 🏂 星火教授软件 🦉 未命名 | ; - 面型                 |                                | <b>₩ ₽ <sup>°</sup> (8: 4,2€9</b> ,, 100 |

## 4.6.1 缝纫-换模板-缝纫示例

根据工艺要求,先缝制图层 1,将模板取出,重新上裁片,接着缝制图层 2,实现 此项工艺要求,可按以下步骤操作:

1. 点击"当前图层设置",将图形编辑成缝纫指令,如下图所示:

| 图层参数设置      |                      |
|-------------|----------------------|
| 是否输出 是      | · 换头<br>【<br>1号缝纫头 ↓ |
| ▶ 缝纫模式      | ┌特殊缝纫(毫米)            |
| ▼ 线条转点      | 3.0 为0则可单独设头 印 单独换头  |
| _点距(毫米)     | 为0则特殊设置部分不转点 1号缝纫头 🚽 |
| 3.000       | ► 特殊转速 1800          |
| ─封闭图形加固──── |                      |
| 结束加固针数      | 0 加固次数 1             |
| ┌非闭合线首尾倒缝—— |                      |
| 倒缝针数        | 0 后用首尾缩缝             |
| 起始倒缝次数      | 1 缩缝点数 5             |
| 结束倒缝次数      | 1 缩缝倍数 2             |
| ☞ 启用拐点减速    | □ 启用拐点缩缝             |
| 拐点角度        | 45 缩缝点数 5            |
| 加减速针数       | 5 缩缝倍数 2             |
| 取消          | 确定                   |

将两个图层依次转点生成缝制指令。

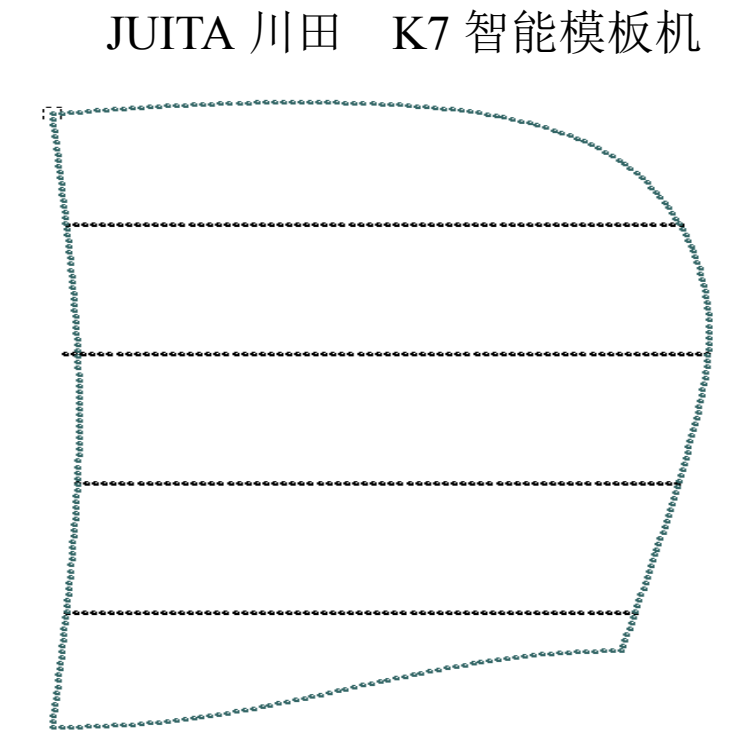

2. 点击操作处理,进入"输出处理"界面,如下图所示:

| 指令     |                                      | ^ |   | 指令              |   |
|--------|--------------------------------------|---|---|-----------------|---|
|        | 空移到图层1> 图形270                        |   |   | Z轴运动            |   |
|        | 图层1> 图形270                           |   |   | [1341运动         |   |
|        |                                      |   |   | 延时              |   |
|        | 図层1> 図形271<br>空移列図日・ > 図形272         |   |   | 輸出IO            |   |
|        | 空移到図层1> 図形272<br>                    |   | , | 输入IO            |   |
|        | 図层1 == 2 図形2(2<br>  穴移列図目1   1 図形072 |   | < | 速度              |   |
|        | 工修封留伝1 ==7 留形213<br>   図目1\ 図形072    |   |   | 2.細速度           |   |
|        | 四左1 == 2 四川21J<br>空移到图目1 == 2 图形274  |   |   | 全体演奏            |   |
|        | 8月1> 图形274                           |   |   | 術公              | _ |
|        | 空移到图层1> 图形275                        | _ |   | 1個477<br>主轴位罢消自 |   |
|        | 8月1> 图形275                           |   |   | 生神位 単 作 志       |   |
|        | <u> </u>                             |   |   | 主轴操作            |   |
|        | 图层1> 图形276                           |   |   | 工作完成后复位         |   |
|        | 0(主轴刹车位置)                            |   |   | 4-#+            |   |
| > 1号头  |                                      |   |   |                 | 2 |
|        | 空移 <u>封图层2&gt; 图</u> 形1              |   |   | 抵入              |   |
| > 主轴启动 |                                      |   |   | 1417            |   |
|        | 图层2> 图形1 =======                     |   |   | 编辑配罢            |   |
|        |                                      |   |   |                 |   |
|        | 図层2> 図形2                             |   |   |                 |   |
|        | 生物到留伝2 ==> 留形3  <br>  周日の   、 周邦の    |   |   |                 |   |
|        | 図伝2 ==2 図形3<br>  空移列図目9 _=2 図形4      |   |   |                 |   |
|        |                                      | ~ |   |                 |   |
| <      |                                      | > |   | 输出文件            |   |
|        |                                      |   |   |                 |   |

3. 将鼠标移到第一图层缝制结束的位置(主轴停止指令处),选择右侧指令-"延时" "回原点位"、及"上暂停",选择"插入",或双击指令插入。如下图所示:

JUITA 川田 K7 智能模板机

| 出处理                                                                                                    |          | Σ                                     |
|----------------------------------------------------------------------------------------------------|----------|---------------------------------------|
| 指令                                                                                                    | ~        | 指今                                    |
| 空移到图层1> 图形270                                                                                                    | _        | 输出IO                                  |
| 図层1> 图形270<br>☆移到図目1> 图形271                                                                                                    |          | 输入IO                                  |
| 图层1> 图形271                                                                                                    |          | [] 还.戾<br>7.轴速度                       |
| <u>空移</u> 到图层1> 图形272                                                                                                    |          | 坐标清零                                  |
|                                                                                                    | <        | 标签                                    |
|                                                                                                    |          | 1 1 1 1 1 1 1 1 1 1 1 1 1 1 1 1 1 1 1 |
| 空移到图层1> 图形274                                                                                                    |          | 主相位重用念  <br>  等待主轴消息                  |
| 图层1> 图形274                                                                                                    |          | 主轴操作                                  |
| 空移到图层1> 图形275                                                                                                    | •        | 工作完成后复位                               |
| □ 図层1> 図形275<br>空移到图尾1> 图形276                                                                                                    |          | 速度模式                                  |
| <u>8<u>_</u>8<u>_</u>_8<u>_</u>8<u>_</u>_8<u>8</u>_8<u>8</u>_8<u>8</u>_8<u>8</u>_8<u>8</u>_8<u>8</u>_8<u>8</u>8</u> _8 <u>8</u> 88888888 |          | 上暂停 📃                                 |
| > 主轴停止 0(主轴刹车位置)                                                                                                    |          | 〒46/店                                 |
| - 2 延时 100.000(毫秒)                                                                                                    |          |                                       |
|                                                                                                    |          | 插入                                    |
| > 1号头                                                                                                    |          |                                       |
| 空移到图层2> 图形1                                                                                                    |          | 細料能直                                  |
| > 王湘启动> 恩形1                                                                                                    |          |                                       |
| 空移到图层2> 图形2                                                                                                    |          |                                       |
| 图层2> 图形2                                                                                                    |          |                                       |
|                                                                                                    | <u> </u> | 输出文件                                  |
|                                                                                                    |          |                                       |
| 1231 564                                                                                                    |          |                                       |
| ▶88 ▶88 ₩122                                                                                                    |          | <b>谌</b> 电                            |

4. 点击"输出文件",输入需保存的加工文件名即可。

当上述文件加工到第一图层结束时,就会延时 100ms 后回到原点,可进行下道工 序准备,完成后按暂停键会进行第二图层加工。

注意:在第3步插入指令时,若右侧"指令栏"中没有所需指令则:

鼠标点击"编辑配置",在键盘上输入"tz001"。"编辑配置"由灰色变成黑色, 鼠标再点击,弹出"配置设置"对话框,如下图所示:

| <b>一</b> 本 伊 利 吉       |     | 1      |                    |   |
|------------------------|-----|--------|--------------------|---|
| <b>一</b> 甲叶列衣          | _ ^ |        | 默认动作               | ^ |
| XY相对移动                 |     |        | Z轴运动               |   |
| 上暂停                    |     |        | V轴运动               |   |
| 下暂停                    |     |        | 延时                 |   |
| U轴速度                   |     | >      | 输出IO               |   |
| 取消本次剪线                 |     |        | 输入10               |   |
| 前线                     |     |        |                    |   |
| 主轴刹车位置                 | _   |        |                    |   |
| 申机压脚上移高度               |     |        | 业标志家               |   |
| 英线强度                   |     |        |                    |   |
| 间间占位                   |     |        | 循环                 |   |
| 松线自动                   | -   |        | 118-12<br>  主轴位要调自 |   |
| 松线关闭                   |     |        | 生物位且很多<br>  쑠结士勧谐自 |   |
| 12337773               |     |        | 守何工作16 @<br>  宁幼婚徒 |   |
|                        | _   |        | 工物床に<br>  子花字武氏存法  |   |
| 1000010 マ<br>1000010 マ | _   |        | 上16元成内支区<br>  清度哲学 |   |
| 大利力に使成                 | ~   |        |                    | ~ |
| <                      | ·   |        | <                  | • |
| ,                      | -   |        |                    | - |
| 冊降                     |     | 抵λ     | 「                  | 1 |
|                        |     | 77.640 |                    | 1 |
|                        |     |        |                    |   |

选中左侧所需指令,点击"插入"即可。

#### 4.6.2 缝纫后画笔示例

根据工艺要求,先缝纫布料,再进行画线作业,介绍如下:

- 1. 设置缝纫图形为图层 1, 画线图形为图层 2.
- 对图层 1,点击"图层参数设置",选择使用"1 号缝纫头",勾选"线条转点"生 成缝纫点,如4.1.1 图 2 所示。
- 对图层 2,点击"图层参数设置",选择使用"2号画笔头",不要勾选"线条转点", 点击确定。
- 4. 可在"操作处理"指令列表看到已生成画笔指令。点击"输出文件"保存即可。

#### 4.7 默认指令集设置介绍

用户在使用本软件时,可以不用进行默认指令集设置。

"默认指令集设置"用于设置在图形、图层、作业、缝纫起始与结束时,插入各种指令以控制主轴或其他动作,以实现灵活多样的使用需求。

单击"默认指令集设置",如下图所示:

| 默认指令集设置     |                                        |
|-------------|----------------------------------------|
| 图层          |                                        |
| 图形起始默认      | 复制到所有层                                 |
| 图形结束默认      | 复制到所有层                                 |
| 图层起始默认      | 复制到所有层                                 |
| 图层结束默认      | 复制到所有层                                 |
| 作业开始默认      | 头2画笔开始默认                               |
| 作业结束默认      |                                        |
| 缝纫起点默认      | 头3开模板开始默认                              |
| 缝纫结束默认      | 头3开模板结束默认                              |
| 编辑指令        |                                        |
| 编辑配置        | 拐点位置默认                                 |
| 旋转角度比例 1.00 | 缝纫结束前默认设置                              |
|             | [[]]][]]][]]][]]]]]]]]]]]]]]]]]]]]]]]] |

【图形起始默认】: 此处为针对所选定的图层里,在执行每个图形前所需要执行的 指令

【图形结束默认】: 此处为针对所选定的图层里,在执行每个图形后所需要执行的 指令

【图层起始默认】: 此处为针对所选定的图层, 在执行前所需要执行的指令

【图层结束默认】: 此处为针对所选定的图层, 在执行后所需要执行的指令

【作业开始默认】: 此处设置为整个文件作业开始前作需要执行的指令

【作业结束默认】: 此处设置为整个文件作业结束后所需要执行的指令

在"默认指令集设置"对话框的空白处,鼠标点击一下,然后在键盘上输入 "tz0001",可激活"编辑指令"与"编辑配置"功能,如下图所示:

| 默认指令集设置             | X                                   |
|---------------------|-------------------------------------|
| - 图层<br>图层1 <b></b> |                                     |
| 图形起始默认              | 复制到所有层                              |
| 图形结束默认              | 复制到所有层                              |
| 图层起始默认              | 复制到所有层                              |
| 图层结束默认              | 复制到所有层                              |
| 作业开始默认              | 头2画笔开始默认                            |
| 作业结束默认              | 头2画笔结束默认                            |
| 缝纫起点默认              | 头3开模板开始默认                           |
|                     | 头3开模板结束默认                           |
| 编辑指令                | 缝纫位置自动插入10                          |
|                     | 拐点位置默认                              |
| 旋转角度比例 1.00         |                                     |
|                     | [][][][][][][][][][][][][][][][][][ |

【编辑指令】: 此处可将事件列表的指令组合成新的指令。

【编辑配置】: 添加或删除"默认动作设置"左侧"事件列表"中的指令。

(1)示例一:缝纫开始时和缝纫结束后需主轴开启和停止,因此缝纫起点默认, 缝纫结束默认需设置主轴动作。(软件安装好后就已经设置好了,此处仅为演示功能) 以设置缝纫起点主轴开启为例,操作步骤如下:

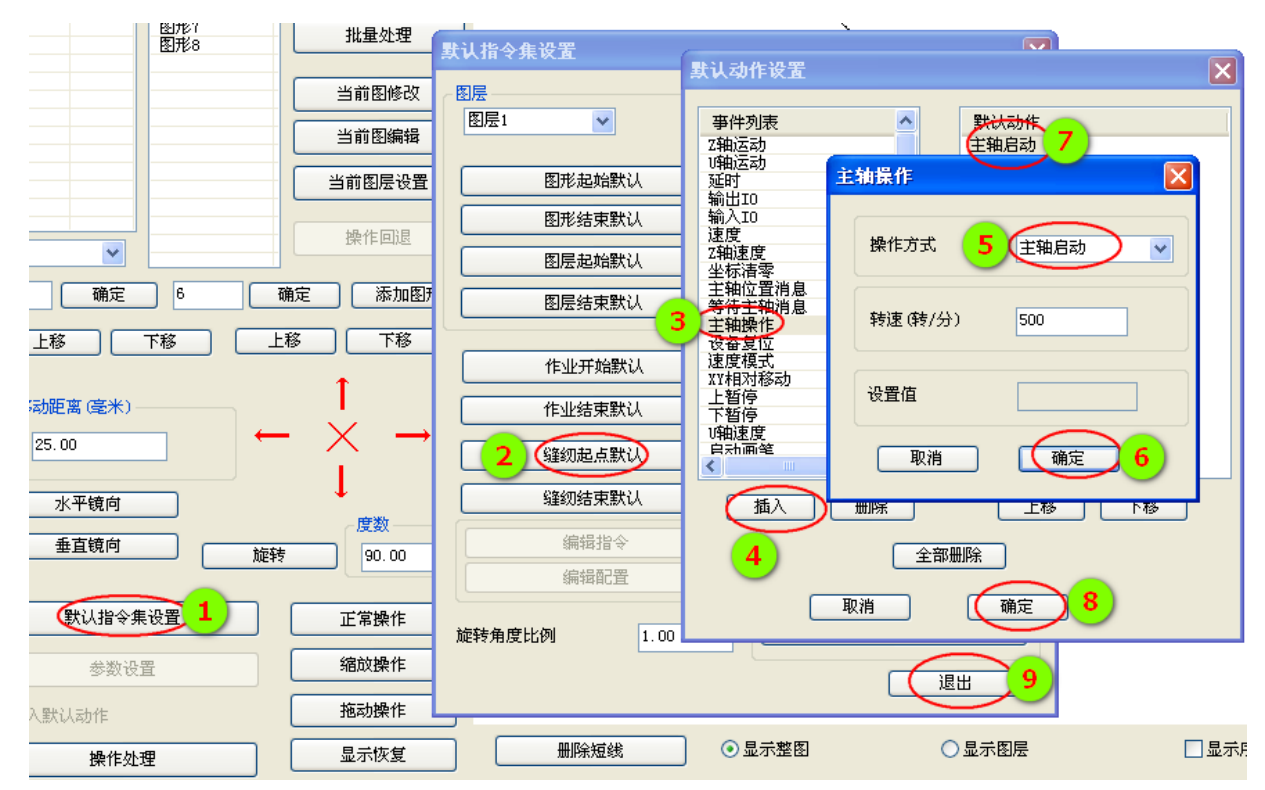

第 50 页

1、单击"默认指令集设置"。

2、单击"缝纫起点默认"。

3<sup>~</sup>4、单击"事件列表"中的"主轴操作",再点击"插入";或双击"主轴操作。 5<sup>~</sup>6、设置为"主轴启动",点击"确定"。

7~8、"默认动作"列表会添加"主轴启动"指令,点击"确定",完成操作。

(2) 示例二: 假设设备电路板(机头板备用输出 I08) 输出上接了一个蜂鸣器, 希望每次缝纫结束后蜂鸣器都响一秒,可如下操作:

(注意:此处仅为假设,介绍自定义指令使用方法。实际电路 I08 可能接了其他 设备,不要这么用!否则可能引起其他后果!)

- 1) 新增"完成报警响"指令
  - 按上述说明,激活"编辑指令"功能。点击"编辑指令",弹出"默认动 作设置"
  - 在右侧"事件列表"中,双击"输出 I0"指令,设"I0 口号"为 8,"电 平"为高,点击确定。双击"延时"指令。设"延时(毫秒)"为1000, 点击确定。如此再增加输出 I08 低,延时 50 毫秒指令。
  - 点击"确定",在弹出的"请输入自定义指令名"中输入"完成报警响", 如下图所示。

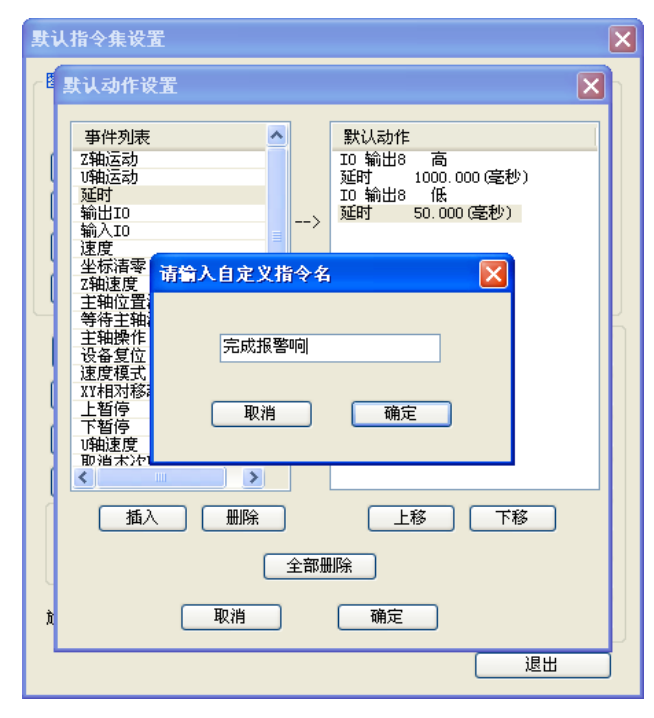

- 4. 点击"确定"完成自定义指令添加。
- 2) 将新增指令配置到默认动作设置中。 点击"编辑配置",在弹出的"配置设置"对话框左侧"事件列表"中点击刚 才添加的"完成报警响"指令,再点击"插入"以插入默认动作中。点击"确

#### 第 51 页

定"。

3) 在"缝纫结束默认"中添加"完成报警响"指令

点击"缝纫结束默认",在弹出的"默认动作设置"左侧"事件列表"中双击 "完成报警响"指令,点击"确定"完成。

此时,可点击"操作处理",在"输出处理"指令最后,可看到刚才添加的自定 义指令"完成报警响",如下图所示。

| 输出处理                                                                                                    | X                                                                                                    |
|----------------------------------------------------------------------------------------------------|----------------------------------------------------------------------------------------------------|
| 指令         ●           図長1> 図形1372         図長1> 図形1372           空移到図長1> 図形1373         図長1> 図形1373           空移到図長1> 図形1373         回居1> 図形1374           空移到図長1> 図形1374         回居1> 図形1376           空移到図長1> 図形1376         回居1> 図形1376           空移到図長1> 図形1376         回居1> 図形1376           空移到図長1> 図形1376         回居1> 図形1377           空移到図長1> 図形1377         回局形1378           図長1> 図形1378         回居1> 図形1379           空移到図長1> 図形1379         回居1> 図形1380           四屋目> 図形1380         回居1> 図形1381           空移到図長1> 図形1381         空移到図長1> 図形1381           空移到図長1> 図形1381         空移到図長1> 図形1381           空移到図長1> 図形1381         空移到図長1> 図形1382           回長1> 図形1382         図長1> 図形1382           回長1> 図形1382         回月1> 図形1382           回日> ○別形1381         空移到382           -> 三執修士         0(利年位置) | 指令         了抽运动         项型时         输出100         输入10         强度         工物速度         坐标清零         桥签         香待主轴消息         主物操作         送餐复位         插入         编辑配置         局用瘤放尺寸功能         X:       00.00 |
|                                                                                                    | Y: 100.00 %                                                                                                    |
| 2861     1       上移     下移                                                                                                    | 输出文件           退出                                                                                                    |

## 附录一:事件列表指令说明

Z 轴运动: Z 轴移动指定距离 U 轴运动: U 轴移动指定距离 延时:设备暂停,延时指定毫秒 输出 IO: 指定设备某个备用输出 IO 端口输出高或低电平 输入 IO: 指定设备某个备用输入 IO 端口检测到高或低电平 Z 轴速度: 设置 Z 轴工作速度 速度:设置主轴速度 坐标清零:设定此时 X/Y/Z/U 轴系统内部坐标为 0 标签:插入标签后,可设置循环跳转至标签处 循环:设置循环次数和跳转标签,则从标签处开始循环工作 主轴位置消息: 等待主轴消息: 主轴操作: 主轴的开启、停止及转速设置 设备复位:设备回机械原点 操作方式: 速度模式:速度缝纫模式和普通缝纫模式的设置 XY 相对移动: 上暂停:缝纫结束时机针上暂停 下暂停:缝纫结束时机针下暂停

## 附录二:快速使用入门

本软件的基本使用流程如下所示:

- (1) 启动软件
   插入加密狗,安装加密狗驱动(WIN7不需要安装);安装好软件,打开软件。
   参见第一,二章。
- (2) 打开文件 点击软件右上角"打开文件"按钮,选择已经用 Autocad 或其他软件画好的 待加工文件打开,支持 dxf、dst、dsb、ai、plt、tzf 等格式。
- (3) 图形编辑与排序 此步骤可跳过。若需对图形进行编辑,参考本说明书第三章;若需优化加工 路径减小空移距离,需对图形进行排序,参考 3.7 与 3.8 节。
- (4) 当前图层设置
   点击"当前图层设置"进入"图层参数设置"对话框,设置为 4.1.1 节第二
   张图参数,点击"确定"。绘图区图形会转为针迹点。详细可参考 4.1.1 节。
- (5)基准点设置 此步骤可跳过。详细参考 4.2 节。
- (6) 操作处理 点击"操作处理"进入"输出处理"对话框,对话框左侧会有很多加工指令。 点击"输出文件"在弹出的对话框内输入文件名,点击"保存"即可。
- (7) 将刚才保存的.HLW 后缀文件复制到 U 盘内,再复制到设备中,即可加工。